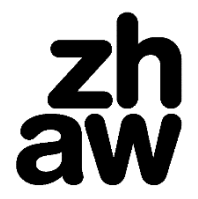

Life Sciences und Facility Management

# Unterlagen für das papierlose Studium optimieren

Daniela Lozza, Verantwortliche E-Learning, lozz@zhaw.ch, 15.08.2018

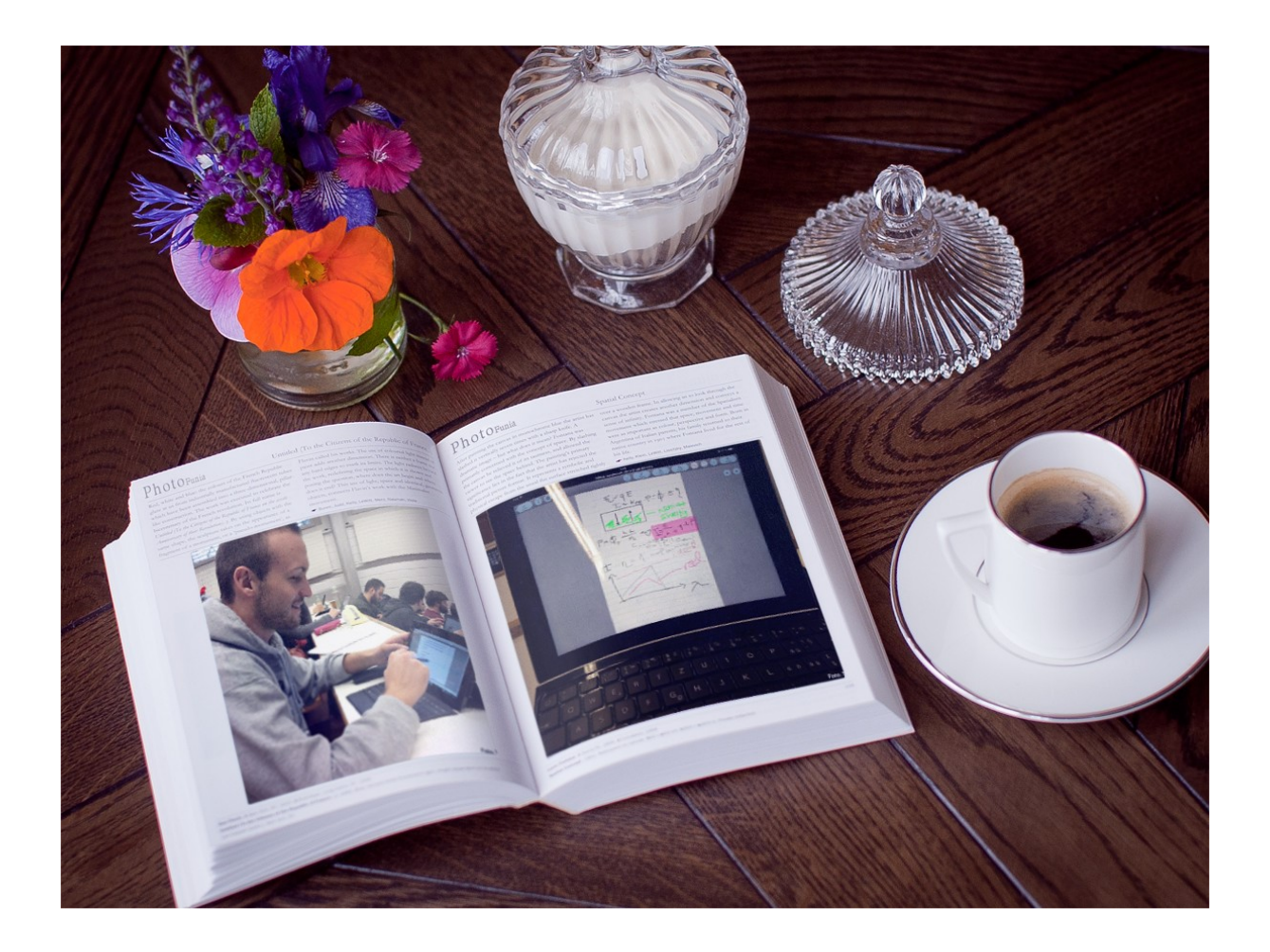

Dieses Material steht unter der Creative-Commons-Lizenz Namensnennung - Nicht-kommerziell -Weitergabe unter gleichen Bedingungen 4.0 International. Um eine Kopie dieser Lizenz zu sehen, besuchen Sie <u>http://creativecommons.org/licenses/by-nc-sa/4.0/</u>.

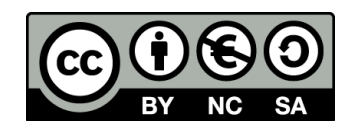

# Inhalt

| PDF optimieren                                | 3 |
|-----------------------------------------------|---|
| Eingescannte Dateien optimieren               | 3 |
| PDF für Web und Mobilgeräte optimieren        | 6 |
| Verbesserung der Accessibility                | 7 |
| Inhaltsverzeichnis aus Word in PDF übernehmen | 8 |
| Seitenränder vergrössern                      | 0 |
| PowerPoint Folien als PDF exportieren1        | 1 |
| PowerPoint Bildschirmpräsentation speichern14 | 4 |
| Arbeitsblätter und Quiz                       | 5 |
| Online Quiz                                   | 5 |
| Arbeitsblätter                                | 5 |
| Zeichnungen                                   | 7 |
| Videos                                        | 7 |
| Video in PDF verlinken                        | 7 |
| Video ins Moodle einbetten19                  | 9 |
| Videos ins Moodle hochladen 20                | 0 |
| Videos aus dem Internet herunterladen 2       | 1 |
| Moodle                                        | 2 |
| Kurs erstellen                                | 2 |
| Kursbezeichnung                               | 2 |
| Kursdatum                                     | 2 |
| Lebensdauer von Kursen                        | 2 |
| Kursstruktur                                  | 3 |
| Musterkurs oder alte Kurse übernehmen24       | 4 |
| Unterlagen 24h vor Unterricht hochladen2      | 5 |
| Dateibezeichnung                              | 5 |
| Weitere Massnahmen zur Optimierung            | 6 |

## PDF optimieren

Sie können den Studierenden das Arbeiten mit PDFs erleichtern, indem Sie:

- eingescannte Dokumente durchsuchbar machen,
- die Dateigrösse verkleinern,
- ein automatisches Inhaltsverzeichnis generieren
- an den Rändern genügend Platz für Notizen lassen.

Sie können hierfür den <u>Adobe Acrobat Professional DC</u> benutzen, den Sie beispielswiese an der ZHAW über das Softwarecenter auf Ihrem PC beziehen können. Falls Sie keinen ZHAW PC besitzen können Sie alternativ auch den kostenlosen <u>PDF X-Change Editor</u> nutzen.

#### Eingescannte Dateien optimieren

Wenn Sie eine Datei (z.B. Seiten aus einem Buch) einscannen, ist der Text darin in der Regel nicht durchsuchbar. Studierende können als Folge den Text weder durchsuchen, markieren noch kopieren. Da viele Studierende nur den kostenlosen Adobe Reader ohne OCR-Texterkennung besitzen, ist es wichtig, dass Sie das eingescannte Dokument wie folgt optimieren:

 Öffnen Sie das eingescannte Dokument im Adobe Acrobat Pro DC und klicken Sie im Menüband auf die «Werkzeuge».

| Datei | Bearbeiten Anzeige Fenster Hil                                                                                                    | lfe                                                                                                    |                                                                                                    | ×        |
|-------|----------------------------------------------------------------------------------------------------|----------------------------------------------------------------------------------------------------|----------------------------------------------------------------------------------------------------|----------|
| Start | Werkzeuge Dokument                                                                                                    | 2 / 3                                                                                                    | 64.9% 🔻 ***                                                                                                    | Anmelden |
|       |                                                                                                    |                                                                                                    |                                                                                                    | ^        |
|       |                                                                                                    |                                                                                                    | Let's Talk                                                                                                    |          |
|       |                                                                                                    |                                                                                                    |                                                                                                    |          |
|       | demand has risen significantly. Public<br>pressure for accountability, efforts to<br>increase efficiency, and concerns about<br>college affordability are driving up the<br>demand for analytics.<br>"Faculty and students                                                                                                    | "We can't use student<br>data because of FERPA."<br>Institutions must be concerned about<br>the privacy of student information. Yet<br>though the Family Educational Rights<br>and Privacy Act (FERPA) is an often-eited<br>concern, It int necessarily a roadblock.                                                                                                    | To be without the tools that allow an in-<br>stitution to improve graduation rates or<br>reduce unnecessary costs is a risk. Fres-<br>sures on accountability, affordability,<br>and effectiveness are making analytics<br>essential. Very few colleges and universi-<br>ties can afford not to use analytics.                                             |          |
|       | People like to control data, often prefer-<br>ring to set context or provide interpreta-<br>tion. There are very legitimate concerns<br>about data privacy and security. However,<br>the lack of "trust" may be a fear that in-<br>formation will be used against someone.<br>For example, a faculty member might<br>fear that studenty performance data will<br>be used to judge him or her effectiveness | FERTS stipliness that institutions must<br>not disclose perionally identifiable<br>information from a student's education<br>records without consent. But there are<br>recognized exceptions for use by col-<br>lege officials. Using data about students<br>to make decisions within the institu-<br>tion, such as to help advisors monitor<br>students' academic progress or decide<br>which courses to suggest for a particular | "Analytics is all hypo<br>and will go away."<br>Although higher education analytics<br>might be in a hype cycle, analytics has<br>become a staple of other industries:<br>retail, finance, insurance, health care,<br>government. Deven in higher education,<br>few believe that analytics will go away.<br>A growing emphasis on institutional            |          |
| b.    | as an instructor. Analysis enables com-<br>parisons that are not typically performed<br>todag—such as expenditures across col-<br>leges or cost-to-degree across majors.<br>This transparency can be threatening.<br>Data governance is an essential issue for<br>institutions to address; without it, distrust                                                                                            | studenti, is acceptable. Students may<br>also consent to the use of their data [e.g.,<br>for plagiarism detection through services<br>like Turnitin) or may voluntarily disclose<br>information about their educational<br>record [e.g., as part of the college admis-<br>sion process]. Transparency—whether or                                                                                                    | performance, including caus for cost con-<br>tainment and outcomes-based funding<br>tied to measures of college completion,<br>requires that institutions have the capac-<br>ity to understand what drives not only<br>their performance but also that of their<br>students. The trend toward more compli-<br>ance and proceeding at the federal and state |          |
|       | he pressures on account<br>effectiveness are making<br>colleges and universities                                                                                                    | tability, affordability, and<br>g analytics essential. Very few<br>s can afford not to use analytics.                                                                                                    | levels is unlikely to change; in fact, most in<br>higher education expect that the demand<br>will only increase. The importance of ac-<br>creditation is also a constant driver. Still,<br>it is important to note that analytics is not                                                                                                    |          |
|       | grows. Knowing the purposes for which<br>data is being collected and how sensitive<br>data will be handled is important.                                                                                                    | not it is required by law or regulation-is<br>the key consideration. Letting students<br>know what information about them will<br>be used for what purposes, by whom,                                                                                                    | the answer for everything. Sometimes<br>analytics does not apply or is not practi-<br>cal. Even when analytics does apply, the<br>best decisions are made by combining                                                                                                    |          |
|       | "Numbers area"t enough to dictate                                                                                                    | and for what hanafit is aritiaal. In addi                                                                                                    | analytics with cound maconing                                                                                                    |          |

2. Wählen Sie aus dem Menü (rechts) das Werkzeug «Aktionsassistent» aus.

| Datei Bearbeiten Anzeig | e Fenster Hilfe                                                 |               |                              | ×    |
|-------------------------|-----------------------------------------------------------------|---------------|------------------------------|------|
| Start Werkzeuge I       | Dokument                                                        |               | 🗶 Anme                       | lden |
| Q Werkzeuge durchsucher | ı                                                               |               | Aktionsassistent             | ×    |
| C<br>s                  | Geführte Aktionen nutzen, um PDF-Aufgaben so<br>standardisieren | hnell auszufü | ihren und Routineaufgaben zu | _    |
|                         |                                                                 |               | PDF-Datei bearbeit.          |      |
| PDF-Datei erstelle      | n PDF-Datei bearbeit.                                           |               | PDF optimieren               |      |
| Öffnen 💌                | Öffnen 💌                                                        |               | Scans verbessern             |      |
|                         |                                                                 |               | PDF-Datei exportier.         |      |
|                         |                                                                 |               | PDF-Datei erstellen          |      |
| <u>_</u>                | (=)                                                             |               | Seiten verwalten             |      |
| PDF-Datei exportie      | er. Kommentar                                                   | •             | 🚺 Schützen                   |      |
| Öffnen 💌                | Öffnen 💌                                                        |               | 🙇 Ausfüll. & Untersch.       |      |
|                         |                                                                 |               | 🔏 Schwärzen                  |      |

3. Wählen Sie aus der Aktionsliste die Aktion «Gescannte Dokumente optimieren» aus.

| Datei | Bearbeiten Anze                                                                                                    | ige Fenster Hilf                                                                                                    | e                                                                                                    |                                                                                                |            |          |              |           | ×            |
|-------|----------------------------------------------------------------------------------------------------|----------------------------------------------------------------------------------------------------|----------------------------------------------------------------------------------------------------|------------------------------------------------------------------------------------------------|------------|----------|--------------|-----------|--------------|
| Start | Werkzeuge                                                                                                    | Dokument                                                                                                    | 🖺 🔶                                                                                                    | 2 / 3                                                                                          |            | 46.7%    | * ***        | ×         | Anmelden     |
|       | Aktionsassister                                                                                                    | nt • 💽 Neue A                                                                                                    | ktion 🛃                                                                                                    | Aktionen ver                                                                                   | walten     | •••      |              |           | $\times$     |
|       |                                                                                                    |                                                                                                    |                                                                                                    |                                                                                                | ^          | AKTI     | ONSLISTE     |           |              |
|       |                                                                                                    |                                                                                                    |                                                                                                    |                                                                                                |            | 2        | Gescannte    | Dokume    | ente optimie |
|       | Optimierte Nutzu<br>Text, Korrigieren d                                                                                                    | ing gescannter Dokume<br>der Seitenausrichtung u                                                                                                    | nte durch Um<br>nd Reduzieren                                                                                                    | wandeln der Inh<br>der Dateigröße.                                                             | alte in du | irchsuc  | hbaren ui    | nd Mobi   | lgeräte opti |
|       | demand has risen significantly. Public<br>pressure for accountability, efforts to<br>increase efficiency, and concerns about<br>college affordability are driving up the                                           | "We can't use student<br>data because of FERPA."<br>Institutions must be concerned about<br>the privacy of student information. Yet                                                                           | To be without the tools it<br>stitution to improve grad<br>reduce unnecessary costs<br>sures on accountability                                   | hat allow an in-<br>luation rates or<br>s is a risk. Pres-<br>ç, affordability,                |            | 2        | Barrierefrei | machen    | 1            |
|       | "Faculty and students<br>don't trust us with their data."                                                                                                    | and privacy Act (FERPA) is an often-cited<br>concern, it isn't necessarily a roadblock.<br>FERPA stipulates that institutions must<br>nee disalose nearcompily identifiable.                                  | essential. Very few college<br>ties can afford not to use a                                                                                      | is and universi-<br>inalytics.                                                                 |            | ⊻        | Vertraulich  | e Inform  | ationen ver  |
|       | ring to set cornext or provide interpreta-<br>tion. There are very legitimate concerns<br>about data privacy and security. However,<br>the lack of "trust" may be a fear that in-                                  | information from a student's education<br>records without consent. But there are<br>recognized exceptions for use by col-<br>lege officials. Using data about students                                        | and will go away.<br>Although higher educa<br>might be in a hype cycle<br>become a staple of ot                                                  | ation analyties<br>c, analyties has<br>her industries:                                         |            | <b>¥</b> | Auf Verteil  | ung vorb  | pereiten     |
|       | formation will be used against someone.<br>For example, a faculty member might<br>fear that students' performance data will<br>be used to judge his or her effectiveness<br>as an interactor Arabitic combine com- | to make decisions within the institu-<br>tion, such as to help addisors monitor<br>students' academic progress or decide<br>which courses to suggest for a particular<br>curdent is assocrable. Students may  | retail, finance, insurance<br>government. Even in hig<br>few believe that analytic<br>A growing emphasis of<br>performance traducting            | e, health eare,<br>ther education,<br>s will go away<br>n institutional<br>sliving get on      |            | <u>¥</u> | Dokument     | e archivi | eren         |
|       | parisons that are not typically performed<br>today-such as expenditures across col-<br>leges or cost-to-degree across majors.<br>This transparency can be threatening.                                             | also consent to the use of their data (e.g.,<br>for plagtarism detection through services<br>like Turnitin) or may voluntarily disclose<br>information about their educational                                | tainment and outcomes-<br>tied to measures of colle<br>requires that institutions is<br>ity to understand what (                                 | based funding<br>ge completion,<br>have the capac-<br>irives not only                          |            |          |              |           |              |
| •     | Data governance is an essential issue for<br>institutions to address, without it, distrust<br>the pressures on accoun<br>effectiveness are making                                                                  | record (e.g., as part of the college admis-<br>sion process). Transparency—whether or<br>tability, affordability, and<br>no analytics essential. Very few                                                     | their performance but al<br>students. The trend towar<br>ance and reporting at the<br>levels is unlikely to change<br>higher education expect to | so that of their<br>d more compli-<br>iederal and stare<br>sin fact, most in<br>hat the demand | Þ          |          |              |           |              |
|       | colleges and universitie                                                                                                    | es can afford not to use analytics.<br>not it is required by law or regulation-is                                                                                                    | ereditation is also a const<br>it is important to note that<br>the answer for everythi                                                           | no and of ac-<br>ant driver. Still,<br>ranalytics is not<br>ng. Sometimes                      |            |          |              |           |              |
|       | data is being collected and how sensitive<br>data will be handled is important.<br>"Numbers aren't enough to dictate<br>what to do."                                                                               | the key consideration. Letting students<br>know what information about them will<br>be used for what purposes, by whom,<br>and for what benefit is entited. In addi-<br>tion, students, should know what they | analytics does not apply o<br>cal. Even when analytics<br>best decisions are made<br>analytics with sound rease                                  | or is not practi-<br>does apply, the<br>by combining<br>ming,                                  |            |          |              |           |              |

4. Starten Sie den Optimierungsprozess mit einem klicken auf «Anfang».

| Datei | Bearbeiten Anze                                                                                                    | eige Fenster Hilf                                                                                                    | e                                                                                                    |       | ×                                                                                                    |
|-------|----------------------------------------------------------------------------------------------------|----------------------------------------------------------------------------------------------------|----------------------------------------------------------------------------------------------------|-------|----------------------------------------------------------------------------------------------------|
| Star  | t Werkzeuge                                                                                                    | Dokument                                                                                                    | <b>2</b> / 3                                                                                                    |       | 46.7% 🔹 🚥 🗶 Anmelden                                                                                                    |
| 2     | Aktionsassister                                                                                                    | nt • 💽 Neue A                                                                                                    | ktion 🛛 🙀 Aktionen verwa                                                                                                    | alten | ··· ×                                                                                                    |
|       |                                                                                                    |                                                                                                    |                                                                                                    |       | ← Gescannte Dokumente optimi<br>Zu verarbeitende Dateien:<br>⑦ Oblinger - 2012 - Let 's Talkpdf<br>Dateien hinzufügen ▼                                                                                                    |
| ٨     | demain has sten significantly fuble<br>pressure for accounciding, efferts via<br>element for accounciding, efferts via<br>element for accouncil of<br>ensemble accouncil of the sector of<br>the sector of the sector of<br>the sector of the sector of the sector<br>of the sector of the sector of<br>the sector of the sector of the sector<br>of the sector of the sector of the sector<br>of the sector of the sector of the sector<br>of the sector of the sector of the sector<br>of the sector of the sector of the sector<br>of the sector of the sector of the sector<br>of the sector of the sector of the sector<br>of the sector of the sector of the sector<br>of the sector of the sector of the sector<br>of the sector of the sector of the sector<br>of the sector of the sector of the sector<br>of the sector of the sector of the sector of the sector<br>of the sector of the sector of the sector of the sector<br>of the sector of the sector | <sup>10</sup> test use subject the interventional source in the presence of the intervention of the presence of the intervention of the presence of the presence of | To be whose the cools that allow an in-<br>stitution in targets application same or<br>even and a second site of the second second<br>area on accountables, allocatables,<br>and efforterments making analysis<br>on entables of the top of the second second<br>second second second second second second<br>second second second second second<br>second second second second second<br>second second second second second second<br>second second second second second<br>second second second second second second<br>second second second second second second second<br>second second second second second second second<br>second second s | •     | Erweitern Durch diese Schritte können gescannte Dokumente besser genutzt werden, indem Inhalte in durchsuchbaren Text umgewandelt, die Seitenausrichtung korrigiert und die Dateigröße reduziert wird. Dokumentbeschreibung hinzufügen Gescannte Seiten optimieren Speichern unter Vollständiger Bericht |

5. Erfassen Sie den Titel, das Thema und den Verfasser des Dokuments und klicken Sie auf OK. Eine klare Benennung ist für die Studierenden sehr wichtig, da sie im Laufe ihres Studiums sehr viele Dokumente herunterladen. Geben Sie Ihren Dokumenten daher kurze und klare Namen. Nutzen Sie Underline \_ statt Leerschläge, z.B:

*Skript\_Lehrunterlagen\_optimieren.pdf, Praesentation\_paperless.pdf, Arbeitsblatt\_Moodle.pdf* usw.

Nachdem die Umwandlung abgeschlossen ist können Sie das Dokument als PDF speichern oder es noch fürs Web optimieren (siehe nächste Seite)

| Star | t Werkzeuge                                                                                                    | Dokument                                  | 🗎 🏠                     | 2 /             | 3       | 46.7% 🔻       |                         | ×                   | Anmelo                  | den      |
|------|----------------------------------------------------------------------------------------------------|-------------------------------------------|-------------------------|-----------------|---------|---------------|-------------------------|---------------------|-------------------------|----------|
| 2    | Aktionsassisten                                                                                                    | t - 💽 Neue Ak                             | tion 🔄                  | Aktionen ve     | rwalten |               |                         |                     |                         | $\times$ |
|      |                                                                                                    |                                           |                         |                 | ^       | ← Gesca       | nnte Dol                | kume                | nte optir               | ni       |
|      |                                                                                                    |                                           |                         |                 |         | Zu verarbeite | nde Dateie              | n:                  |                         |          |
|      |                                                                                                    | Beschreibung                              |                         |                 |         | ×             | 2012 - Le               | et's Ta             | lkpdf                   |          |
|      |                                                                                                    |                                           |                         |                 |         |               | hinzufü                 | gen                 |                         | -        |
|      |                                                                                                    | Titel:                                    | Let's Talk An           | nalytics        |         |               | 64-                     |                     |                         |          |
|      | demand has risen significantly. Public<br>pressure for accountability, efforts to<br>increase efficiency, and concerns about<br>college affortibility are driven un the                                   |                                           | Nicht änd               | ern             |         |               | Sto                     | рр                  |                         |          |
|      | demand for analytics.                                                                                                    |                                           |                         |                 |         |               |                         |                     |                         |          |
|      | don't trust us with their data."<br>People like to control data, often prefer-                                                                                                    | Thema:                                    | Learning An             | alytics         |         |               |                         |                     |                         |          |
|      | tion. There are very legitimate concerns<br>about data privacy and security. However,<br>the lack of "trust" may be a fear that in-<br>formation will be used against someone.                            |                                           | ,<br>Nicht änd          | ern             |         |               | nritte kör<br>sser genu | inen ge<br>utzt we  | escannte<br>rden, inder | n        |
|      | For example, a taculty member might<br>fear that students' performance data will<br>be used to tudge his or her effectiveness                                                                             |                                           |                         |                 |         |               | thtung ke               | en Text<br>orrigier | t umgewan<br>rt und die | delt,    |
|      | as an instructor. Analytics enables com-<br>parisons that are not typically performed<br>today-such as expenditures across col-                                                                           | Verfasser:                                | Diana G. Obl            | linger          |         |               | uziert wir              | rd.                 |                         |          |
|      | leges or cost-to-degree across majors.<br>This transparency can be threatening.<br>Data governance is an essential issue for<br>institutions to address; without it, distrust                             |                                           | Nicht änd               | ern             |         |               | tbeschre                | ibung               | hinzufüger              | ١        |
| •    | he pressures on account                                                                                                    |                                           |                         |                 |         |               | e Seiten o              | optimie             | eren                    |          |
|      | colleges and universities                                                                                                    | Stichwörter:                              | Big Data                |                 |         |               | unter                   |                     |                         | _        |
|      | grows. Knowing the purposes for which<br>data is being collected and how sensitive<br>data will be handled is important.                                                                                  |                                           | ,<br>□ Nicht änd        | ern             |         |               | unter                   |                     |                         | Ť        |
|      | "Numbers aren't enough to dictate what to do."                                                                                                    |                                           |                         |                 |         |               |                         |                     | lständiger l            | Bericht  |
|      | Analytics is a tool-one that must be used<br>for the right purposes. The key is a<br>good questions. But making incorean<br>assumptions and failing to test them<br>can undersus even owed unsetions. Any |                                           |                         | OK              | Ab      | brechen       |                         |                     |                         |          |
|      | numbers, unwisely used, can be mis-                                                                                                    | not to use ampleting. You share to a next | he montrored and slower | un he cont ti a |         |               |                         |                     |                         |          |

# PDF für Web und Mobilgeräte optimieren

Wir empfehlen, PDF Dateien, die Sie aus Word, PowerPoint oder Webseiten erstellt haben für die Anzeige im Web und auf Mobilgeräten zu optimieren. Dabei werden unter anderem Bilder komprimiert, Schriften eingebettet und die schnelle Webanzeige aktiviert.

Dieser Prozess eignet sich nur für Unterlagen, bei denen die Bildqualität reduziert werden kann. Wenn Sie hochauflösende Bilder in Ihren Unterlagen nutzen, bei denen beim reinzoomen Details sichtbar sein sollen, verzichten Sie auf die Optimierung.

1. Öffnen Sie das Dokument und klicken Sie im Menüband auf «Werkzeuge».

| Datei Bearbeiten Anzeige Fenster H                                                                                                    | ilfe                                                                                                    |                                                                                                    | ×          |
|----------------------------------------------------------------------------------------------------|----------------------------------------------------------------------------------------------------|----------------------------------------------------------------------------------------------------|------------|
| Start Werkzeuge Dokument                                                                                                    | 2 /                                                                                                    | 3 64.9% -                                                                                                    | × Anmelden |
| demand has risen significantly. Public<br>pressure for accountability, efforts to<br>increase efficiency, and concerns about<br>demand for analytic.<br>"Scutter and students"<br>of trust us with their state.<br>Topic like to control data, often prefer<br>to est context or provide interpret-<br>tion. There are very legitimate concerns<br>to the approximate descarity. However,<br>the lack of trust" may be a foar that in-<br>the stude approximate descarity. However,<br>the lack of trust" may be a foar that in-<br>the stude approximate descarity. However,<br>the lack of trust" may be a foar that in-<br>the stude approximate descarity. However,<br>the lack of trust" may be a foar that in-<br>the stude approximate data with<br>be used to judge his or her effectiveness<br>an instructor. Analytics enables com-<br>parisons that are not typically performed<br>be used to judge his or her effectiveness en-<br>larger can be thereated in the students of the<br>instruction to address without it, distruc-<br>tion and the student of the students of the<br>students on address without it, distruc-<br>tion and the student of the students.<br>The students of the purposes for which<br>as a being collected and how sensitive<br>as all be handled is important. | "We can't use student<br>data because of FERPA."<br>Institutions must be concerned about<br>the privay of student information. Yet<br>though the Family Educational Rights<br>and Privay Act (FERPA) is an other-tied<br>concern, it isn't necessarily a roadblock.<br>FERPA stipulates that institutions must<br>not disclose personally identifiable<br>recognized exceptions for use by col-<br>lege officials. Using data about students<br>to make decisions within the institu-<br>tion, such as to help advisors monitor<br>to make decisions within the institu-<br>tion, such as to help advisors monitor<br>students' academic progress or decide<br>which courses to suggest for a particular<br>student, is acceptible. Students may<br>alse consent to the use of their data [e.g.,<br>or plagiarium detection through-nerices<br>like Turnitin] or may voluntarily disclose<br>information about their celevational<br>record [e.g., as part of the college admis-<br>sion process]. Transparencywhether or<br>tability, affordability, and<br>ong analytics essential. Very few<br>es can afford not to use analytics.<br>Not it is required by law or regulation-is<br>the key consideration. Letting students<br>what information about their educational<br>record used for what purposes, by whom,<br>what information about the will be out | Let Talk.<br>To be without the tools that allow an in-<br>stitution to improve graduation rates or<br>reduce unnecessary costs is a risk. Pres-<br>sures on accountability, affordability,<br>and effectiveness are making analytics<br>essential. Very few colleges and universi-<br>ties can afford notto use analytics.<br>"Analytics is all hype<br>and will go away."<br>Although higher education analytics<br>have believe that analytics will go away.<br>A growing emphasis on institutional<br>performance, insurance, heath care,<br>government. Even in higher education,<br>requires that analytics will go away.<br>A growing emphasis on institutional<br>performance, including califor cost con-<br>niument and outcomes-based funding<br>requires that institutions have the capac-<br>letal one assures of college completion,<br>requires that institutions have the capac-<br>letal one or expect that the demand<br>will only increase. The importance of as-<br>teroflation is also a constant diver. Still,<br>its important to note that analytics is not<br>the answer for everything. Sometimes<br>analytics does not apply or is not practi-<br>cal. Even when analytics does apply, the<br>best decisions are made by combining<br>interdent analytics will be apply the intervention. |            |

2. Wählen Sie aus dem Menü (rechts) das Werkzeug «Aktionsassistent» aus.

| Datei Bearbeiten Anzeig | je Fenster Hilfe                                          |                               |                     | ×     |
|-------------------------|-----------------------------------------------------------|-------------------------------|---------------------|-------|
| Start Werkzeuge         | Dokument                                                  |                               | × Anm               | elden |
| Q Werkzeuge durchsuche  | :n                                                        | <b>Z</b> A                    | ktionsassistent     | ×     |
| 1                       | Geführte Aktionen nutzen, um PDF-Aufga<br>standardisieren | ben schnell auszuführen und R | loutineaufgaben zu  |       |
|                         |                                                           | P                             | DF-Datei bearbeit.  |       |
| PDF-Datei erstelle      | en PDF-Datei bearbeit.                                    | <u>р</u> Р                    | DF optimieren       |       |
| Öffnen 🔻                | Öffnen 💌                                                  | S S                           | cans verbessern     |       |
|                         |                                                           | P                             | DF-Datei exportier. |       |
|                         |                                                           | 😷 Р                           | DF-Datei erstellen  |       |
| <u>_</u>                | (=)                                                       | K S                           | eiten verwalten     |       |
| PDF-Datei exporti       | er. Kommentar                                             | <b>Ö</b> s                    | chützen             |       |
| Öffnen 🔻                | Öffnen 💌                                                  | <b>/</b>                      | usfüll. & Untersch. |       |
|                         |                                                           | 🖉 S                           | chwärzen            |       |

3. Wählen Sie aus der Aktionsliste die Aktion «Für Web und Mobilgeräte optimieren».

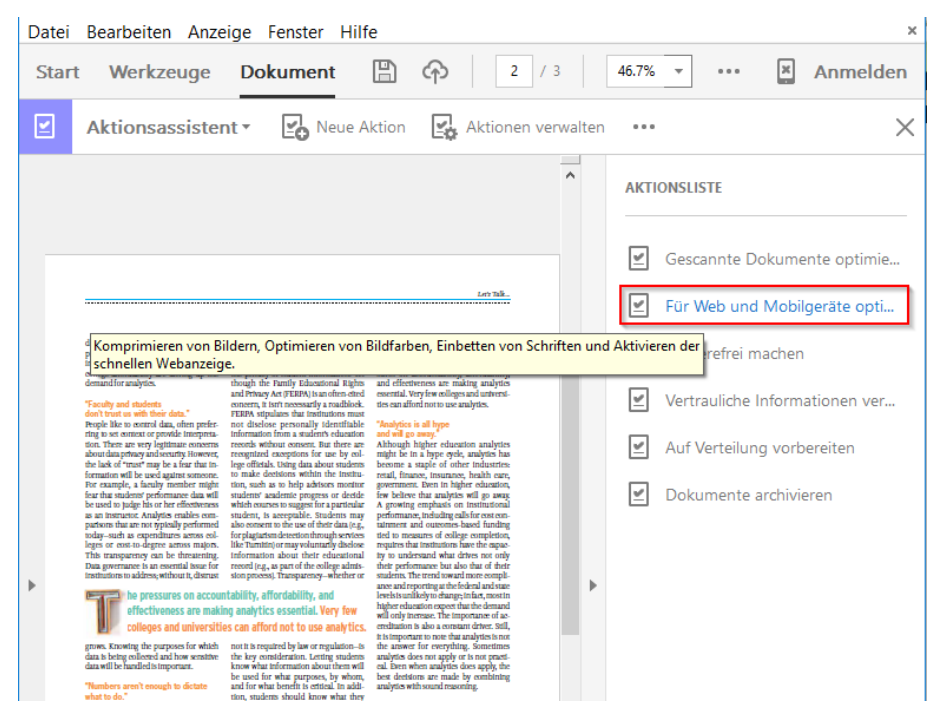

4. Klicken Sie auf "Anfang", um den Prozess zu starten und speichern Sie das PDF nachdem die Optimierung abgeschlossen ist.

| Datei Bearbeiten Anzeige Fenster Hill                                                                                                    | fe                                                                                                    | ×                                                                                                    |
|----------------------------------------------------------------------------------------------------|----------------------------------------------------------------------------------------------------|----------------------------------------------------------------------------------------------------|
| Start Werkzeuge Dokument                                                                                                    | 2 / 3                                                                                                    | 46.7% 👻 🚥 🗶 Anmelden                                                                                                    |
| Aktionsassistent • E                                                                                                    | Aktion 🔀 Aktionen verwalten                                                                                        | ··· ×                                                                                                    |
| <text><text><text><text><text><text><text></text></text></text></text></text></text></text>                                                                                                    | Let TAL.                                                                                                    | <ul> <li>← Für Web und Mobilgeräte opti</li> <li>Zu verarbeitende Dateien:</li> <li>✓ Oblinger - 2012 - Let 's Talkpdf</li> <li>✓ Dateien hinzufügen</li> <li>✓</li> <li>✓</li> <li>Anfang</li> </ul> Anfang Anpassen von Text und Bildern Konvertierung von Farben nach sRGB zur einheitlichen Darstellung unabhängig von Browser bzw. Mobilgerät Preflight Einbetten von Schriften zur einheitlichen Darstellung unabhängig von Browser bzw. Mobilgerät Fight Preflight Preflight Preflight |
| dara will be handled is important.<br>"Numbers aren't enough to dictate<br>what to do."<br>Know what information about them will<br>be used for what purposes, by whom,<br>and for what bench is efficial. In addi-<br>tion, studens should know what they | eal. Deen when analysis does apply, the<br>best dectators are made by combining<br>analytics with sound reasoning. | Speichern                                                                                                    |

#### Verbesserung der Accessibility

Barrierefreie Unterlagen sollten grundsätzlich ein Standard sein in der Lehre, leider fehlen aber an vielen Hochschulen verbindliche Richtlinien dazu. Das ICT Accessibility LAB der ZHAW hat das Webtool PAVE (<u>http://pave-pdf.org/</u>) zur Sicherstellung der Barrierefreiheit von PDF Dokumenten entwickelt. Alternativ bietet der Adobe Acrobat Pro einen praktischen <u>Assistenten zur Erstellung von Barrierefreien PDFs</u>. Die Organisation «Zugang für alle» bietet zur Prüfung einen kostenlosen <u>PDF Accessibility Checker</u> zum Download an.

## Inhaltsverzeichnis aus Word in PDF übernehmen

Damit die Überschriften aus einem Word-Dokument (z.B. ein Skript) automatisch in Lesezeichen für das PDF umgewandelt werden, müssen Sie beim Speichern einen kleinen Trick anwenden.

- 1. Öffnen Sie das Dokument im Word 2016.
- Klicken Sie im Menüband auf «Datei» und wählen Sie «Exportieren».
   In älteren Office-Versionen finden Sie dieselbe Funktion unter «Speichern unter».
- 3. Wählen Sie die Exportoption «PDF/XPS-Dokument erstellen» aus und klicken Sie auf «PDF/XPS-Dokument erstellen».

In älteren Office-Versionen wählen Sie beim Speichern das Dateiformat «PDF» aus.

| $(\leftarrow)$  |                            |                                                                                                    |
|-----------------|----------------------------|----------------------------------------------------------------------------------------------------|
| Informationen   | Exportieren                |                                                                                                    |
| Neu             |                            |                                                                                                    |
| Öffnen          | PDF/XPS-Dokument erstellen | PDF/XPS-DOKUMENT erstellen<br>Layout, Formatierung, Schriftarten und Bilder bleiben erhalten                                    |
| Speichern       | Dateityp ändern            | <ul> <li>Inhalt kann nicht auf einfache Weise geändert werden</li> <li>Im Web stehen kostenlose Viewer zur Verfügung</li> </ul> |
| Speichern unter | 61,94                      |                                                                                                    |
| Verlauf         |                            | DDF/XPS-                                                                                                    |
| Drucken         |                            | Dokument erstenen                                                                                                    |
| Freigeben       |                            |                                                                                                    |
| Exportieren     |                            |                                                                                                    |
| Schließen       |                            |                                                                                                    |
|                 |                            |                                                                                                    |

4. Klicken Sie nun im Dialogfeld für das Speichern auf «Optionen».

| $\leftarrow$ $\rightarrow$ $\checkmark$ $\uparrow$ $\blacksquare$ $\ll$ projekte $\Rightarrow$ PRO332 $\Rightarrow$                                                                                                    | paper   | less Info | s Studierende v さ                                                    | "paperless Inf             | os Studierende" 🔎 |
|----------------------------------------------------------------------------------------------------|---------|-----------|----------------------------------------------------------------------|----------------------------|-------------------|
| 🗸 📌 Schnellzugriff                                                                                                    | ^       |           | Papierloses Stud                                                     | ium                        | ~                 |
| Image: Als PDF oder XPS veröffentlichen         Image: Als PDF oder XPS veröffentlichen         Image: Als PDF o |         | Infos an  |                                                                      |                            |                   |
| 🕂 Downloads                                                                                                    | *       |           | Studierend                                                           | е                          |                   |
| Dokumente                                                                                                    | *       |           |                                                                      | Geändert                   |                   |
| 📰 Bilder                                                                                                    | *       | Тур       | Name                                                                 | von                        | Geändert          |
| E-Learning Admin                                                                                                    | *       |           | Anforderung Hard- und Software BYOD V 2.0<br>def                     | Lozza<br>Daniela<br>(lozz) | 17.12.2015 09:27  |
| E-Learning Themen                                                                                                    | *       |           | Anforderungen Hard- und Software für das<br>papierlose Studium       | Lozza<br>Daniela<br>(lozz) | 17.12.2015 12:23  |
| E-Learning Projekte                                                                                                    | *       | pdf       | Factsheet Tablets 2013                                               | Lozza<br>Daniela           | 26.09.2014 13:34  |
| paperless Hard und Software paperless Infos Studierende                                                                                                    | я<br>я  |           | Factsheet Tablets 2014                                               | Lozza<br>Daniela           | 26.09.2014 13:33  |
| paperless Weiterbildung                                                                                                    | * -     | pdf       | Factsheet Tablets 2015                                               | Lozza<br>Daniela           | 18.06.2015 10:32  |
| Dateiname: Papierloses Studium mit W                                                                                                    | Vindows | s.pdf     |                                                                      |                            | ~                 |
| Dateityp: PDF (*.pdf)                                                                                                    |         |           |                                                                      |                            | ~                 |
| Datei nach dem<br>Veröffentlichen öffnen                                                                                                    |         | Optim     | ieren für: O Standard<br>(Onlineveröffentlichu<br>ng und Drucken)    | Ор                         | tionen            |
|                                                                                                    |         |           | <ul> <li>Minimale Größe<br/>(Onlineveröffentlichu<br/>ng)</li> </ul> |                            |                   |
| Ordner ausblenden                                                                                                    |         |           | Tools 🔻 🛛 V                                                          | eröffentlichen             | Abbrechen         |

5. Aktivieren Sie im Abschnitt «Nicht durchsuchbare Informationen einschliessen» das Kästchen «Textmarken erstellen mithilfe von: Überschriften».

| Optionen                                                   |            | ?       | ×     |
|------------------------------------------------------------|------------|---------|-------|
| Seitenbereich                                              |            |         |       |
| ● <u>A</u> lle                                             |            |         |       |
| ○ Ak <u>t</u> uelle Seite                                  |            |         |       |
| Auswahl                                                    |            |         |       |
| O <u>S</u> eite(n) Von: 1 	♣ Bis: 1 	♣                     |            |         |       |
| Was veröffentlichen                                        |            |         |       |
| Dokument                                                   |            |         |       |
| O Dokument mit Markups                                     |            |         |       |
| Nicht druckbare Informationen einschließen                 |            |         |       |
| Textmarken erstellen mithilfe von:                         |            |         |       |
| Ü <u>b</u> erschriften                                     |            |         |       |
| O Word-Textmarken                                          |            |         |       |
| 🗹 Dokumenteigenschaften                                    |            |         |       |
| Dok <u>u</u> mentstrukturtags f ür Barrierefreiheit        |            |         |       |
| PDF-Optionen                                               |            |         |       |
| ✓ ISO 19005-1-kompatibel (PDF/A)                           |            |         |       |
| 🗹 Text als Bitmap speichern, wenn Schriftarten nicht einge | ebettet we | erden k | önnen |
| Dokument mit einem Kennwort verschlüsseln                  |            |         |       |
| 0                                                          | К          | Abbre   | chen  |

6. Bestätigen Sie die Einstellung mit **OK** und veröffentlichen Sie das Dokument als PDF. Diese Einstellung muss in der Regel nur einmal vorgenommen werden.

Im PDF werden die Überschriften anschliessend automatisch als Lesezeichen definiert, damit ist das Inhaltsverzeichnis jederzeit aufrufbar, ohne dass die Nutzer/innen zurück zur ersten Seite scrollen müssen.

| Date       Startseite       Kommentar       Ansicht       Formular       Schützen       Freigeben       Hilfe       Extras       Extras       Fort       Fort       Fort       ModelePDF       Fort       Fort <t< th=""><th></th><th>PDF für das p</th><th>papierlose Studium optimieren.pdf - Foxit Reader</th><th></th><th>a</th><th>23</th></t<> |                                                                                                    | PDF für das p                           | papierlose Studium optimieren.pdf - Foxit Reader                                       |          | a               | 23         |
|----------------------------------------------------------------------------------------------------|----------------------------------------------------------------------------------------------------|-----------------------------------------|----------------------------------------------------------------------------------------|----------|-----------------|------------|
| Start       PDF für das papierlose x       Foxt MobilePDF         Lesezeichen       ***         PDF or thireen       ***         PDF für Web und Mobigeräte opti       ***         Verbesserung der Accessbilty       Inhäusverzeichns aus Word in PDF         Inhäusverzeichns aus Word in PDF       ***         Seternäder vergrössen       Accessbilty         PowerPont Folen als PDF exporte       Optionen         PowerPont Folen als PDF verlinken       ***         Videos       Videos in Moodle enbetten         Videos in Moodle enbetten       Videos in Moodle enbetten         Videos in Moodle hochladen       ****         Videos in Moodle       ************************************                                                                                                    | Datei Startseite Kommentar Ansicht Formular                                                                                                    | Schützen Freigeben                      | Hilfe Extras                                                                           | 🟹 Suchen | P 🛛 + 🖉 🔍       | <b>n</b> - |
| Lesezeichen POF optmieren POF optmieren POF optmieren POF optmieren POF optmieren Por optmieren Por optmieren Por optmieren Por optmieren Por optmieren Orderonen das Kästchen «Textmarken erstellen mithilfe von: Überschriften». S. Aktivieren Sie im Abschnitt «Nicht durchsuchbare Informationen einschliessen» das Kästchen «Textmarken erstellen mithilfe von: Überschriften». Optionen ? × Setemader und Quiz Online Quiz als Atemative Zeichnungen Videos Videos in PDF verlinken Videos in Moodle enbetten Videos in Moodle enbetten Videos aus dem Internet herunter Moodle Moodle                                                                                                    | Start PDF für das papierlose ×                                                                                                    |                                         |                                                                                        |          |                 |            |
| <ul> <li>POF optimieren</li> <li>POF optimieren</li> <li>POF für Web und Mobigeräte optiverbesseung der Accessbilty</li> <li>Inhätsverzeichnis aus Word in PDF</li> <li>Setennader vergrössen</li> <li>PowerPont Eldschirmorisentation</li> <li>PowerPont Folen als PDF exportie</li> <li>PowerPont Folen als PDF exportie</li> <li>PowerPont Bidschirmorisentation</li> <li>Ohne Que als Atemative</li> <li>Zeichnungen</li> <li>Videos</li> <li>Videos in PDF verlinken</li> <li>Videos in Moodle enbetten</li> <li>Videos in Moodle hochladen</li> <li>Videos in Moodle hochladen</li> <li>Videos aus dem Internet herunter</li> <li>Moodle</li> </ul>                                                                                                    | Lesezeichen 🏾 🍽 🖌                                                                                                    |                                         |                                                                                        |          |                 | -          |
| © Ügerschritten<br>○ Word-Textmarken<br>○ Dokumenteigenschaften<br>○ Dokumentsirukurtags für Barrierferleiteit<br>PDF-Optionen<br>○ Igo 19005-1-kompatibel (PDF/A)<br>○ Text als Bitmap speichern, wenn Schriftarten nicht eingebettet werden können<br>○ Dokument mit einem Kennwort verschlüsseln<br>○ K. Abbrechen                                                                                                    | Lesezichen  Lesezichen  Construction  Construction Construction Constr | 5. Aktivieren Sie<br><b>«Textmarken</b> | im Abschnitt «Nicht durchsuchbare Informati<br>erstellen mithilfe von: Überschriften». | 7 ×      | n» das Kästchen |            |

# Seitenränder vergrössern

Für die Studierenden ist es praktisch, wenn Skripte am Rand genügen Platz bieten für persönliche Notizen. Sie können Ihnen diese Arbeit erleichtern, indem Sie im Word die Seitenränder unter dem Register Layout auf «Breit» stellen.

Alternativ können Sie Ihre fertigen Skripten im Adobe Acrobat Pro als PDF drucken und dabei einen **Benutzerdefinierten Massstab** von z.B. 80% wählen. Dadurch wird der Text auf der Seite verkleinert und am Rand entsteht mehr Platz für handschriftliche Notizen. Wichtig: Achten Sie darauf, dass die Ausrichtung auf **«Hoch-**/Querformat automatisch» eingestellt ist, damit die Inhalte auf der Seite zentriert dargestellt werden.

| e                         |              |                                  |                    |                                   |                                           |
|---------------------------|--------------|----------------------------------|--------------------|-----------------------------------|-------------------------------------------|
| -                         | Datei        | Start                            | Einfügen           | Entwurf                           | Layout                                    |
|                           | Seiten- A    | usrichtung                       | Format Spalte      | H Umbrü<br>Deilenn<br>bc Silbenti | che <del>*</del><br>ummern *<br>rennung * |
| ,                         |              | Normal<br>Oben:<br>Links:        | 2.5 cm<br>2.5 cm   | Unten:<br>Rechts:                 | 2 cm<br>2.5 cm                            |
| )                         |              | <b>Schmal</b><br>Oben:<br>Links: | 1.27 cm<br>1.27 cm | Unten:<br>Rechts:                 | 1.27 cm<br>1.27 cm                        |
|                           |              | Mittel<br>Oben:<br>Links:        | 2.54 cm<br>1.91 cm | Unten:<br>Rechts:                 | 2.54 cm<br>1.91 cm                        |
|                           |              | <b>Breit</b><br>Oben:<br>Links:  | 2.54 cm<br>5.08 cm | Unten:<br>Rechts:                 | 2.54 cm<br>5.08 cm                        |
|                           |              |                                  |                    |                                   | ×                                         |
| Eig                       | enschaften   | Erweite                          | ert                |                                   | Hilfe ⑦                                   |
| -<br>] In (               | Graustufen ( | schwarzweiß]                     | ) drucken          |                                   |                                           |
| ] Far                     | be/Toner sp  | aren (i)                         |                    |                                   |                                           |
|                           |              | Kommenta                         | are und Formul     | are                               |                                           |
| Dokument 🗸                |              |                                  |                    |                                   |                                           |
| Kommentare zusammenfassen |              |                                  |                    |                                   |                                           |
|                           |              | Dokument:                        | 209.9 x 297.0m     | m                                 |                                           |
| 209.97 x 297.03 mm        |              |                                  |                    |                                   |                                           |
| osch                      | üre          |                                  |                    |                                   |                                           |

Drucken

| Drucker: Adobe PDF                           | <ul> <li>Eigenschaften</li> </ul> | Erweitert                                                                                                    | Hilfe O                                             |
|----------------------------------------------|-----------------------------------|----------------------------------------------------------------------------------------------------|-----------------------------------------------------|
| Exemplare: 1                                 | 🗌 In Graustufen (                 | (schwarzweiß) drucken                                                                                                    |                                                     |
|                                              | Farbe/Toner sp                    | oaren (i)                                                                                                    |                                                     |
| Zu druckende Seiten                          |                                   | Kommentare und Formulare                                                                                                    |                                                     |
| Alle                                         |                                   | Dokument                                                                                                    | $\sim$                                              |
| O Aktuelle Seite                             |                                   | Kommentare zusammenfassen                                                                                                    |                                                     |
| ○ Seiten  1 - 32                             |                                   | D I                                                                                                    |                                                     |
| <ul> <li>Weitere Optionen</li> </ul>         |                                   | Dokument: 209.9 x 297.0mm                                                                                                    |                                                     |
| Seite anpassen und Optionen (i)              |                                   | 209.97 x 297.03 mm                                                                                                    |                                                     |
| <u>G</u> röße Poster Mehrere                 | Broschüre                         |                                                                                                    |                                                     |
|                                              |                                   | Sind Delayment in delaym dae Frankras Manufacturian dae                                                                                                    |                                                     |
| O Anpassen                                   |                                   | <ul> <li>De la terrativa por indensitiva de transitiva de terrativa de terrativ</li></ul> | n, mattern antalen<br>n, bestern<br>Namelyn yw sant |
| O latsachliche Große                         |                                   | 3. Record particular in<br>Indext and Social And Social and Andrew and Antonio and Antonio and Antonio and Antonio and Antonio and Antonio                                                                                                    |                                                     |
| Braustandefinierten Meßetele                 |                                   | Landward, J. S. & K. Markel, and K. S. S. S. S. S. S. S. S. S. S. S. S. S.                                                                                                    | uter for the                                        |
| Benutzerdennierter Mabstab:                  |                                   |                                                                                                    |                                                     |
| Papierquelle gemäß PDF-Seitengröße auswählen |                                   | hannan<br>Barbalan<br>Barbalan                                                                                                    |                                                     |
| Ausrichtung:                                 |                                   | A ADDA TANAN ANA ANA ANA ANA ANA ANA ANA ANA                                                                                                    |                                                     |
| Hoch-/Querformat automatisch                 |                                   | In the second second          |                                                     |
| ○ Hochformat                                 |                                   | de Travel<br>En anticipa y característica e de Característica e de Característica y de Característica y de Característica y<br>en anticipa y de Característica y de Característica y de Característica y de Característica y de Característica<br>e de Característica y de Característica y de Carac |                                                     |
| ○ Querformat                                 |                                   |                                                                                                    |                                                     |
|                                              |                                   |                                                                                                    |                                                     |
|                                              |                                   |                                                                                                    |                                                     |
|                                              |                                   | <                                                                                                    | >                                                   |
|                                              |                                   | Seite 4 von 32                                                                                                    |                                                     |
| Seite einrichten                             |                                   | Drucken                                                                                                    | Abbrechen                                           |
|                                              |                                   |                                                                                                    |                                                     |

# PowerPoint Folien als PDF exportieren

PowerPoint Folien im PDF Format sind als Lehrunterlagen eher ungeeignet; einerseits, weil die Animationen, die Sie für die narrative Erzählung nutzen, in einem PDF nicht mehr verfügbar sind. Andererseits sind eingebettete Medien wie Videos im PDF nicht mehr abspielbar. Des Weiteren lässt sich aus den PowerPoint Folien nicht automatisch ein Inhaltsverzeichnis für das PDF generieren, wodurch die Orientierung im Dokument eingeschränkt ist.

Hinzu kommt, dass optisch ansprechende PowerPoint Präsentationen in den meisten Fällen dem Anspruch an wissenschaftlich aufbereitete Lehrunterlagen nicht gerecht werden. Falls Sie PowerPoint Präsentationen anstelle eines Skripts verwenden, verweisen Sie bitte konsequent auf wissenschaftliche Quellen, wie z.B. Buchkapitel, Artikel aus wissenschaftlichen Journalen, usw.

Nichtsdestotrotz erfassen viele Studierende Notizen in den als PDF zur Verfügung gestellten Präsentationen. Das klassische Layout mit dem **Ausdruck als Notizzettel mit Linien neben der Folie macht dabei für die digitale Bearbeitung wenig Sinn**, es ist besser, Sie speichern die Folien im Querformat und lassen rund um die Folie etwas Platz für Notizen. Dazu gehen Sie wie folgt vor:

- 1. Öffnen Sie die Präsentation in PowerPoint 2016.
- 2. Klicken Sie im Menüband auf «Datei» und wählen Sie den Menüpunkt «Drucken».
- 3. Wählen Sie als Drucker **«Adobe PDF»** aus.

|                            | Lozza Daniela (lozz)                                                                    |
|----------------------------|-----------------------------------------------------------------------------------------|
| Informationen              | Drucken                                                                                 |
| Neu<br>Öffnen<br>Speichern | Exemplare: 1                                                                            |
| Speichern unter            | Drucker                                                                                 |
| Verlauf                    | Adobe PDF<br>Bereit Fazt II: Hohe Zufriedenheit bei den Dozerenden                      |
| Drucken                    | Druckereigenschaften könne Argenaus Sudere als Paperkan Sudere sehr version alle geweit |
| Freigeben                  | Einstellungen                                                                           |
| Exportieren                | Gesamte Präsentation druck                                                              |
| Schließen                  | Folien:                                                                                 |
| Konto                      | Sortiet<br>1;2;3 1;2;3 1;2;3                                                            |
| Optionen                   | Querformat                                                                              |
|                            | Farbe •                                                                                 |
|                            | Kopf- und Fußzeile bearbeiten                                                           |
|                            |                                                                                         |

4. Wählen Sie das Handzettel Format: «1 Folie pro Seite».

| Einstellungen |                                    |                     |                     |  |  |
|---------------|------------------------------------|---------------------|---------------------|--|--|
| r             | Alle Folien drucken                |                     |                     |  |  |
|               | Gesamte Pr                         | äsentation druck    | ·                   |  |  |
| Folien:       |                                    |                     | 0                   |  |  |
|               | 1 Folie                            |                     | -                   |  |  |
|               | Handzettel                         | (1 Folie pro Seite) |                     |  |  |
| Druck         | dayout                             |                     |                     |  |  |
| [             |                                    |                     | :<br>:<br>:         |  |  |
| Ganzse        | itige Folien                       | Notizenseiten       | Gliederung          |  |  |
| Handz         | zettel                             |                     |                     |  |  |
| [             |                                    |                     |                     |  |  |
| 1             | Folie                              | 2 Folien            | 3 Folien            |  |  |
| [             |                                    |                     |                     |  |  |
| 4 Folier      | n horizontal                       | 6 Folien horizontal | 9 Folien horizontal |  |  |
| [             |                                    |                     |                     |  |  |
| 4 Foli        | en vertikal                        | 6 Folien vertikal   | 9 Folien vertikal   |  |  |
| F <u>c</u>    | lienrahmen                         |                     |                     |  |  |
| A             | Auf Seitenformat <u>s</u> kalieren |                     |                     |  |  |
| H             | ohe Qualität                       |                     |                     |  |  |
| Ko            | ommentare i                        | und Freihandmarkier | ungen drucken       |  |  |

5. Entfernen Sie bei den Einstellungen den Folienrahmen.

| Einstellungen                      |                                                   |                     |                     |  |  |
|------------------------------------|---------------------------------------------------|---------------------|---------------------|--|--|
|                                    | Alle Folien drucken<br>Gesamte Präsentation druck |                     |                     |  |  |
| Folien:                            |                                                   |                     | <b>i</b>            |  |  |
|                                    | 1 Folie<br>Handzettel                             | (1 Folie pro Seite) | •                   |  |  |
| Druck                              | dayout                                            |                     |                     |  |  |
| [                                  |                                                   |                     | :<br>:<br>:         |  |  |
| Ganzse                             | itige Folien                                      | Notizenseiten       | Gliederung          |  |  |
| Handa                              | zettel                                            |                     |                     |  |  |
| [                                  |                                                   |                     |                     |  |  |
| 1                                  | Folie                                             | 2 Folien            | 3 Folien            |  |  |
| [                                  |                                                   |                     |                     |  |  |
| 4 Folier                           | n horizontal                                      | 6 Folien horizontal | 9 Folien horizontal |  |  |
| [                                  |                                                   |                     |                     |  |  |
| 4 Foli                             | en vertikal                                       | 6 Folien vertikal   | 9 Folien vertikal   |  |  |
| F <u>o</u> lienrahmen              |                                                   |                     |                     |  |  |
| Auf Seitenformat <u>s</u> kalieren |                                                   |                     |                     |  |  |
| H                                  | ohe Qualität                                      |                     |                     |  |  |
| Ko                                 | Kommentare und Freihandmarkierungen drucken       |                     |                     |  |  |

6. Wählen Sie das Querformat.

| Einstellungen              |                                |  |  |
|----------------------------|--------------------------------|--|--|
|                            | Alle Folien drucken            |  |  |
| Gesamte Präsentation druck |                                |  |  |
| Folien:                    |                                |  |  |
|                            | 1 Folie                        |  |  |
|                            | Handzettel (1 Folie pro Seite) |  |  |
|                            | Sortiert 🗸                     |  |  |
|                            | 1;2;3 1;2;3 1;2;3              |  |  |
|                            | Querformat 👻                   |  |  |
|                            | Hochformat                     |  |  |
|                            | Querformat                     |  |  |

7. Klicken Sie auf Drucken.

Durch diese Einstellung wird die Folie auf der Seite zentriert und etwas verkleinert dargestellt. Dadurch haben die Studierenden am Rande mehr Platz für ihre Notizen (siehe gelber Rand) als bei der Darstellung der ganzseitigen Folien. Unter Datei -> Exportieren ist diese Option nicht verfügbar.

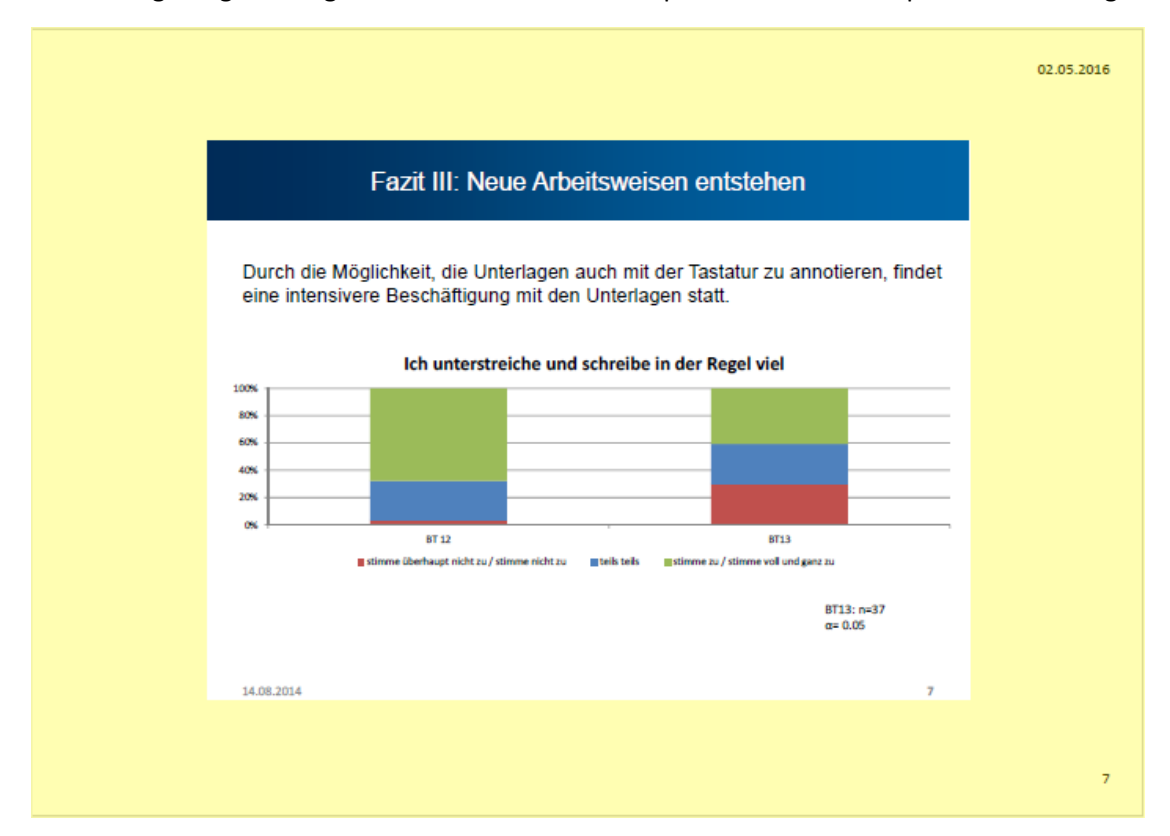

**Wichtig:** Beim oben erwähnten Drucken als PDF-Handzettel werden interne Verweise z.B. auf andere Folien in der Präsentation nicht automatisch als Link übernommen. Falls Sie interne Verweise nutzen exportieren Sie die Präsentation als PDF (Datei -> Exportieren).

#### PowerPoint Bildschirmpräsentation speichern

Die PowerPoint Präsentationen als **pptx.** statt als PDF anzubieten ist ebenfalls keine gute Lösung, da Studierende je nach Gerät und Software darin nur schlecht oder gar keine Notizen erfassen können. Zudem sind dort auch Ihre eigenen Notizen noch enthalten.

Ab Office 2016 können Sie eine Präsentation als **PowerPoint Bildschirmpräsentation (.ppsx)** exportieren, dadurch bleiben die Animationen und Effekte in der Präsentation erhalten. Die Präsentation kann nicht bearbeitet werden und die Notizen des Referenten sind nicht mehr sichtbar. Für das Erfassen von Annotationen ist das ppsx-Format nicht geeignet, aber es kann als animierte Ergänzung zum PDF zur Verfügung gestellt werden.

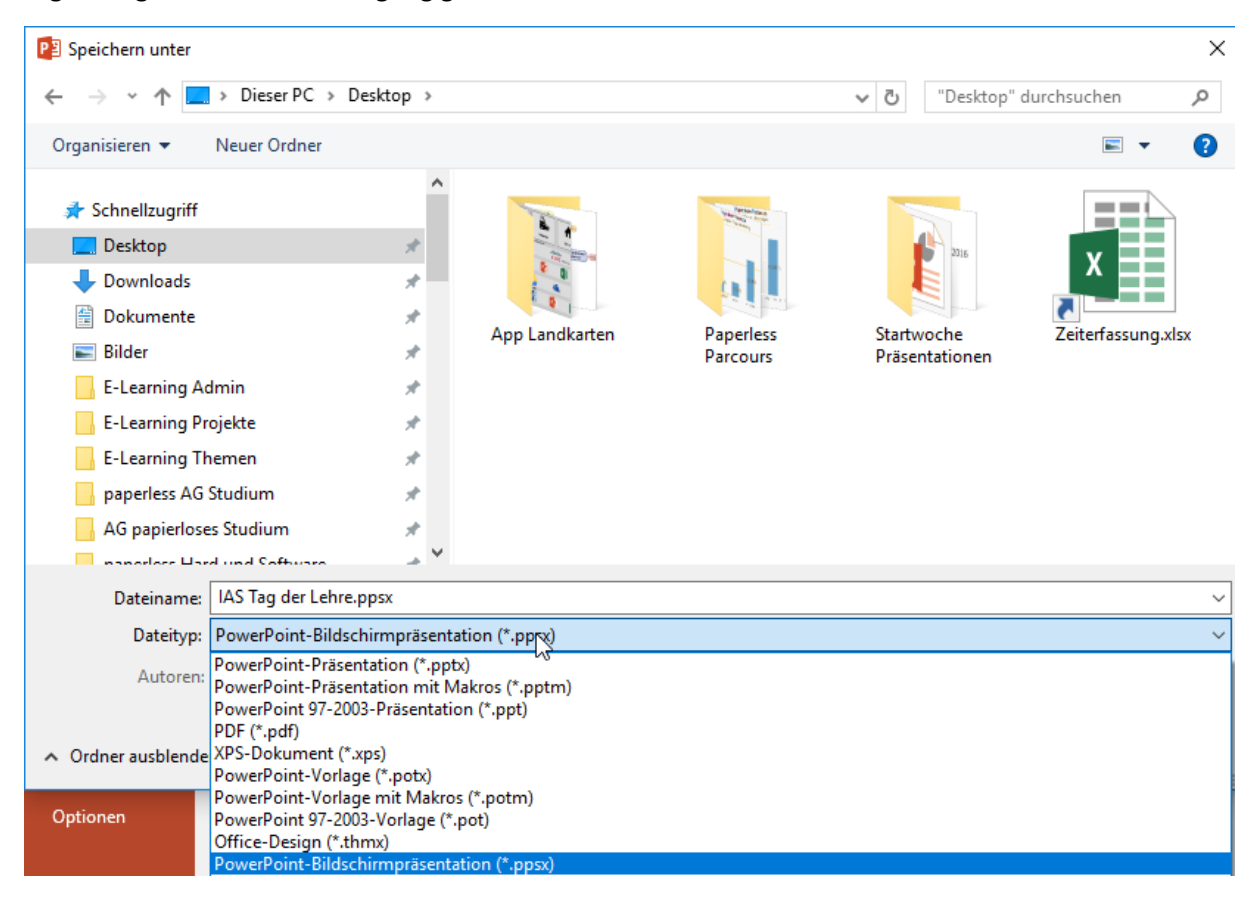

# Arbeitsblätter und Quiz

#### Online Quiz

Eine digitale Alternative zu statischen Arbeitsblättern im PDF-Format sind online Quiz. Sie können z.B. direkt im Moodle mit der <u>Lernaktivität Test</u> ein Quiz erstellen. Lehrpersonen der ZHAW finden nützliche Infos und Anleitungen dazu in der <u>E-Assessment Infobox</u>.

Für etwas kreativere Quiz-Formate gibt es externe Dienste wie z.B. <u>http://learningapps.org/.</u> Gut geeignet für kurze Fragesequenzen während des Unterrichts sind auch sog. Mobile Response Systeme wie z.B. <u>ARSnova</u>, das ZHAW Tool <u>Mobile Response</u> sowie <u>SpeakUp</u>. Für das Selbststudium können Sie gemeinsam mit Studierenden auch Lernkarten (FlashCards) wie z.B. <u>Quizlet</u> und <u>Card2Brain</u> erstellen.

#### Arbeitsblätter

Arbeitsblätter mit Lückentexten können Sie als PDF-Dokument mit genügend Platz z.B. 5 cm in den Lücken zur Verfügung stellen. PDF-Formulare sind nicht empfehlenswert, da sie nicht in allen PDF-Readern auf allen Betriebssystemen gleich gut funktionieren.

Lücken in Arbeitsblättern können Sie am einfachsten wie folgt mit einer gepunkteten Linie ... ausfüllen:

- 1. Markieren Sie die gewünschte Lücke.
- 2. Aktivieren Sie das Kontextmenü mit einem Rechtsklick und wählen Sie die Einstellung «Schriftart».

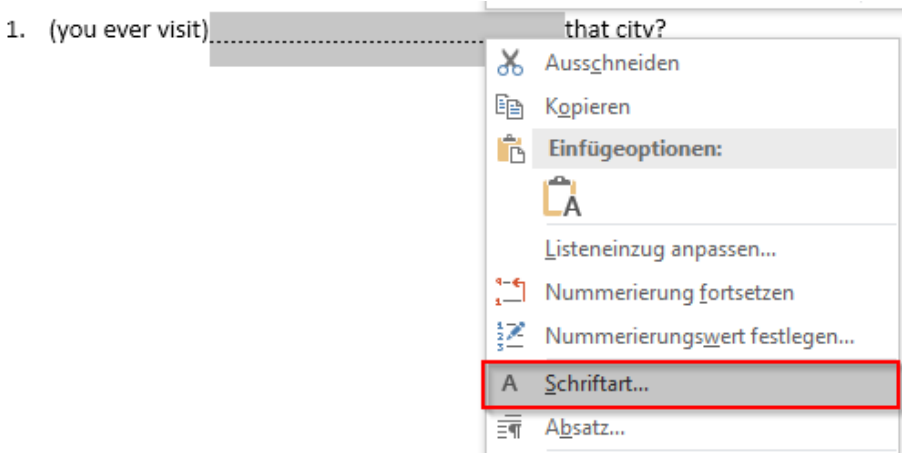

3. Wählen Sie im Menü «Unterstreichung» die gepunktete Linie ....... aus.

| 1. (you ever visit)                                                                                                    | that city?                                                                                                    |
|----------------------------------------------------------------------------------------------------|----------------------------------------------------------------------------------------------------|
| Schriftart                                                                                                    | ? ×                                                                                                    |
| Sch <u>r</u> iftart <u>E</u> rweitert                                                                                                    |                                                                                                    |
| Schriftart:<br>+ Textkörper<br>+ Überschriften<br>Adobe Devanagari<br>Agency FB<br>Algerian<br>Schriftfarbe:<br>Ur<br>Automatisch V<br>Effekte<br>Durchgestrichen<br>Hochgestellt<br>Tiefgestellt<br>Vorschau | Schriftschnitt: Größe:<br>Normal<br>Normal<br>Kursiv<br>Fett<br>Fett Kursiv<br>Fett Kursiv<br>Farbe:<br>Automatisch<br>Mormal<br>Mormal<br>Seröße:<br>11<br>8<br>9<br>10<br>11<br>12<br>V<br>Kursiv<br>Farbe:<br>Mormal<br>Seröße:<br>Seröße: |
| Dies ist die Textkörper-Designsc<br>welche Schriftart verwendet wir                                                                                                    | +Textkörper                                                                                                    |
| Als Stan <u>d</u> ard festlegen Text <u>e</u> f                                                                                                    | ekte OK Abbrechen                                                                                                    |

Eine etwas kompliziertere Variante ist die Definition von Füllzeichen für Tabstopps.

In PDF Arbeitsblättern können Studierende entweder von Hand in die Lücken reinschreiben oder die Antwort mit der Tastatur erfassen und sie z.B. über die Kommentarfunktion korrigieren. Das hat später beim Lernen den Vorteil, dass die korrekte Antwort nicht immer sofort ersichtlich ist.

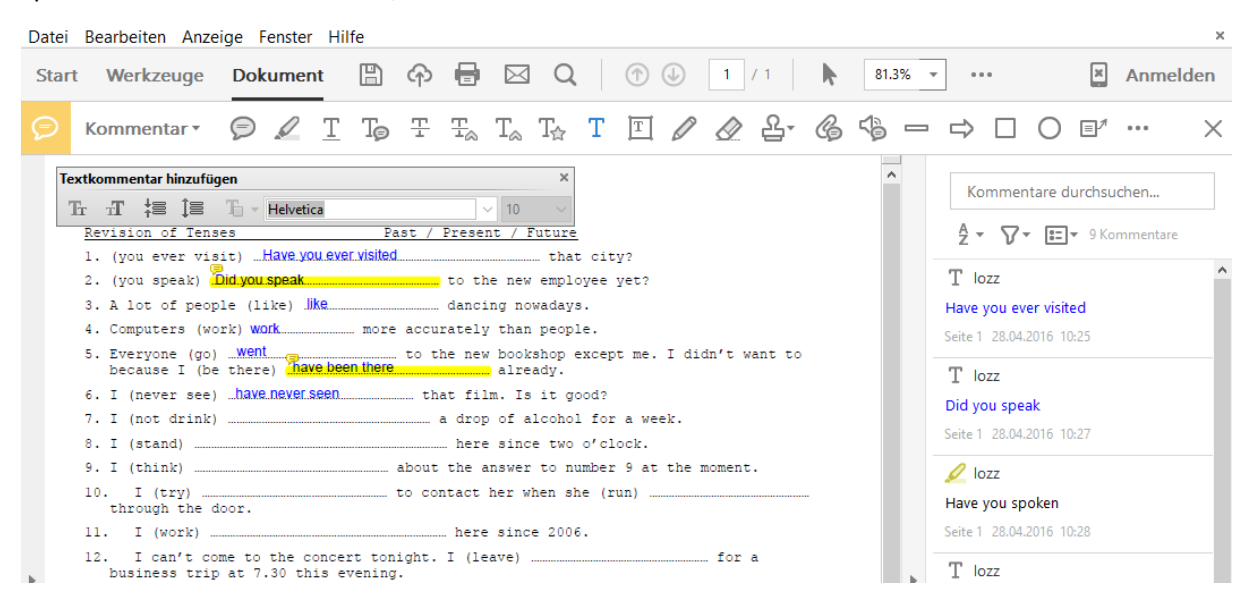

Arbeitsblatt mit Tastatur ausfüllen im Adobe Reader.

| 🕼 🕞 🍤 🔢 🖁 🐨                                                                                                    | Practice with prepositions - OneNote |                                       |               | ? 🗈 🗕 🗗 🗙                     |
|----------------------------------------------------------------------------------------------------|--------------------------------------|---------------------------------------|---------------|-------------------------------|
| DATEI START EINFÜGEN ZEICHNEN VERLAUF ÜBERPRÜFEN                                                                                                    | ANSICHT                              |                                       |               | Daniela Lozza -               |
| Typ Lassoauswahl Radierer                                                                                                    | マーマン Stärke zeichnen マーマー スター        | ↓ ↓ ↓ ↓ ↓ ↓ ↓ ↓ ↓ ↓ ↓ ↓ ↓ ↓ ↓ ↓ ↓ ↓ ↓ | ordnen Drehen | π<br>Treihand in<br>Gleichung |
| Tools                                                                                                    | Formen                               | Bearbeiten                            | Konve         | rtieren 🕂                     |
| PRACTICE WITH PREPOSITIONS                                                                                                    |                                      |                                       |               | Vocabulary                    |
| 1. People who can afford to run two cars must be well $\_\_\{O}$ .                                                                                                    |                                      |                                       |               | Passives                      |
| 2. He missed the last train, so we put him $C + C = C$                                                                                                    | the night.                           |                                       |               | Practice with prepositions    |
| 3. It took me a long time to remember his name, but then suddenly it  4. We'll have to put  5. The air crash was due  4. Correction of the meeting  5. The air crash was due  5. The air crash was due  5. The air crash was due  5. The air crash was due  6. The air crash was due  6. The air crash was due | t came<br>k because no               |                                       |               |                               |
| 6. Remember to turn the gas and electricity before you holiday.                                                                                                    | go away                              |                                       |               |                               |
| 7. I don't like to depend public transport – I prefer to wa                                                                                                    | alk if possible.                     |                                       |               |                               |
| 8. He has a large family to provide                                                                                                    |                                      |                                       |               |                               |
| 9. She is often mistaken her twin sister.                                                                                                    |                                      |                                       |               |                               |
| 10. Don't confuse Switzerland <u>C:Ha</u> Sweden!                                                                                                    |                                      |                                       |               |                               |
| 11. Nobody could prevent him <u>from</u> escaping.                                                                                                    |                                      |                                       |               |                               |
| 12. The committee consists twenty members.                                                                                                    |                                      |                                       | <b>*</b>      |                               |
|                                                                                                    |                                      |                                       | Þ             |                               |
|                                                                                                    |                                      |                                       | - 1           | ₩ 🖬 💷 DEU 16:35<br>13.08.2015 |

Arbeitsblatt mit Stift ausfüllen in OneNote.

## Zeichnungen

Nicht alle Studierenden werden mit einem Gerät mit Touchscreen und Stift arbeiten. Wenn Sie von den Studierenden verlangen, z.B. eine Skizze oder ein Diagramm zu zeichnen, werden einige die Zeichnung daher auf Papier erstellen oder sie mit dem Handy von der Wandtafel/dem Flipchart abfotografieren. Wenn Sie komplexe Grafiken haben sollten Sie diese online zur Verfügung stellen. Stellen Sie diese Unterlagen unbedingt vor dem Unterricht zum Download zur Verfügung!

## Videos

Videos können in PDF-Dateien in der Regel nicht abgespielt werden. Sie können im PDF-Dokument auf ein Video z.B. auf YouTube verlinken oder das Video auf Moodle hochladen bzw. einbetten.

#### Video in PDF verlinken

- 1. Öffnen Sie das eingescannte Dokument im Adobe Acrobat Pro DC und klicken Sie im Menüband auf die «Werkzeuge».
- 2. Wählen Sie aus dem Menü (rechts) das Werkzeug «PDF-Datei bearbeiten» aus.

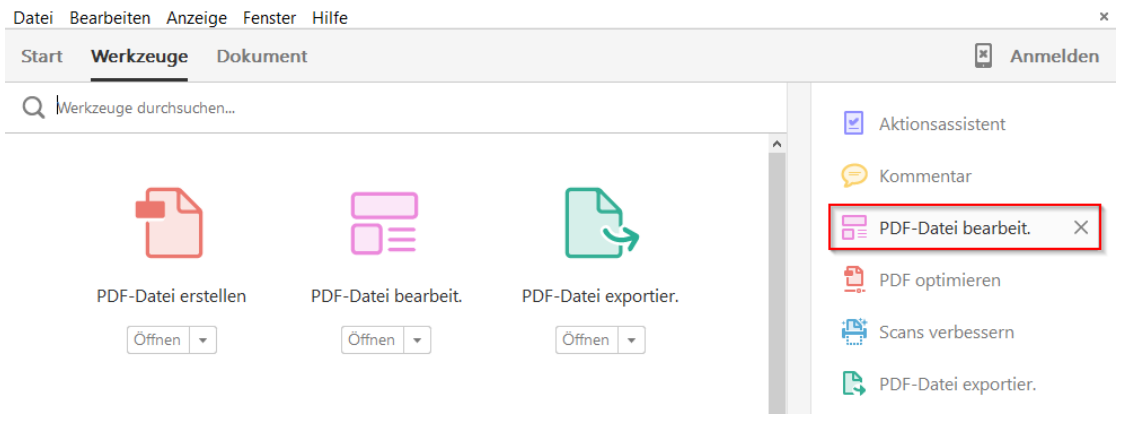

3. Wählen Sie aus der Werkzeugliste das Werkzeug «Link» aus und klicken Sie auf «Web- oder Dokument-Verknüpfung hinzufügen/bearbeiten»

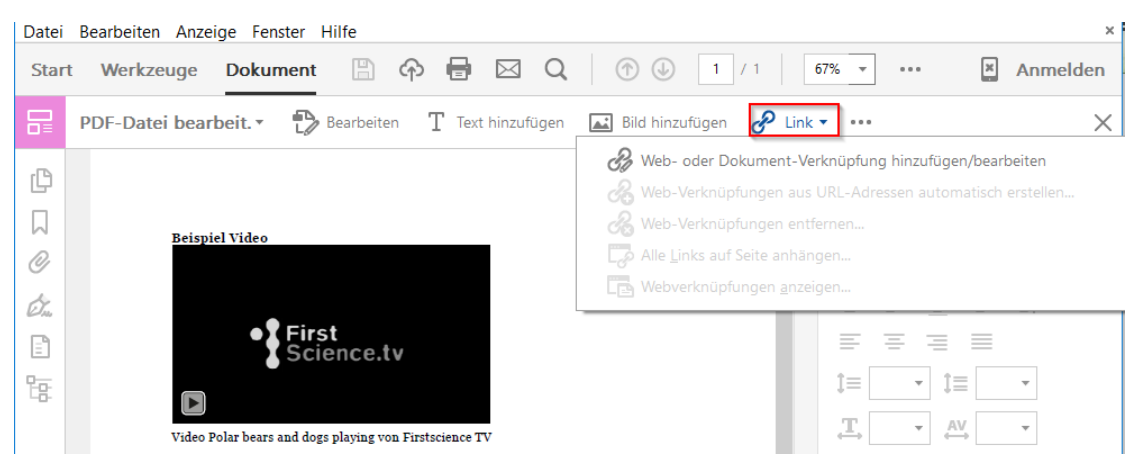

4. Markieren Sie den Bereich, der verlinkt werden soll, z.B. das Videostandbild.

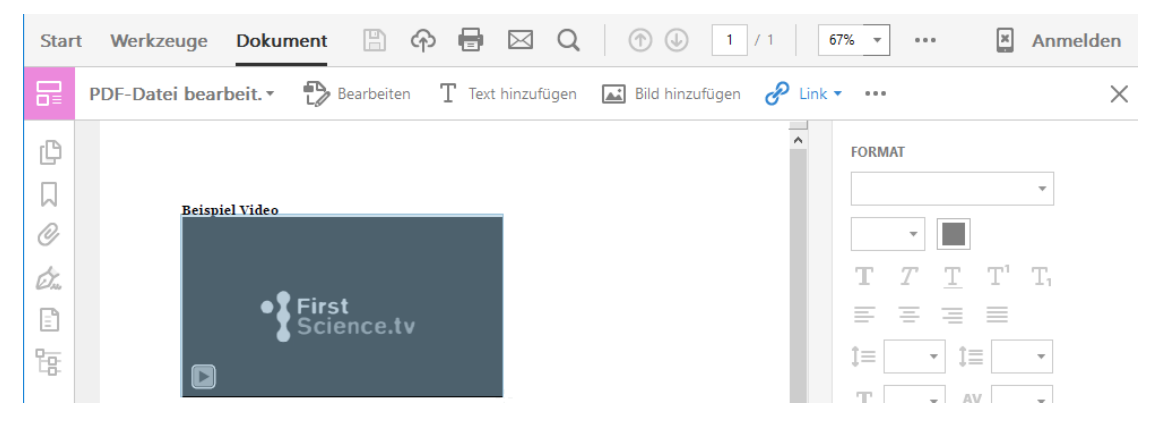

5. Wählen Sie unter der Verknüpfungsaktion «Webseite öffnen», klicken Sie auf Weiter und fügen Sie die gewünschte URL ein.

| Verl | nüpfung erstellen     |                       |        |             |                    | × |
|------|-----------------------|-----------------------|--------|-------------|--------------------|---|
|      | Verknüpfungsdarstellu | ung                   |        |             |                    |   |
|      | Verknüpfungstyp:      | Unsichtbares Rechteck | $\sim$ | Linienstil: | Durchgehend $\sim$ |   |
|      | Markierungsstil:      | Umrandung             | $\sim$ | Farbe:      |                    |   |
|      | Linienstärke:         | Schmal                | $\sim$ |             |                    |   |
|      | Verknüpfungsaktion    |                       |        |             |                    |   |
|      | ⊖ Gehe zu einer Se    | itenansicht           |        |             |                    |   |
|      | 🔿 Datei öffnen        |                       |        |             |                    |   |
|      | Webseite öffnen       |                       |        |             |                    |   |
|      | Benutzerdefinier      | te Verknüpfung        |        |             |                    |   |
|      | Hilfe                 |                       |        | Weiter      | Abbrechen          |   |

#### Video ins Moodle einbetten

Im Moodle können Sie Videos der gängigen Videoportale in ein Textfeld, eine Textseite sowie in Testfragen oder einer Lektion einbetten. Klicken Sie dazu im WYSIWYG-Editor **auf «Medien einfügen»** und fügen den Links auf das Video ein.

| Grundeinträge                                               |  |  |  |  |  |
|-------------------------------------------------------------|--|--|--|--|--|
| Name des Abschnitts                                         |  |  |  |  |  |
| Beschreibung (?)                                            |  |  |  |  |  |
|                                                             |  |  |  |  |  |
| Medien einfügen 🗙                                           |  |  |  |  |  |
| URL eingeben<br>https://www.youtube.com/watch?v=EtvjuBwPbcM |  |  |  |  |  |
| Datei auswählen                                             |  |  |  |  |  |
| Name eingeben<br>ZHAW Video                                 |  |  |  |  |  |
| Medien einfügen                                             |  |  |  |  |  |

Weitere Infos zum **Einbetten von Videos in Moodle** finden Sie in der <u>offiziellen Moodle</u> <u>Dokumentation</u>. Lehrpersonen der ZHAW beachten bitte für das Einbinden von Kanälen von <u>SWITCHCast</u> folgende <u>Anleitung</u>.

Falls Sie ein Video von <u>SWITCHTube</u> einbetten möchten, können Sie den iFrame-Code (unten rechts) kopieren und im Moodle Texteditor in die Code-Ansicht wechseln, um ihn einzufügen.

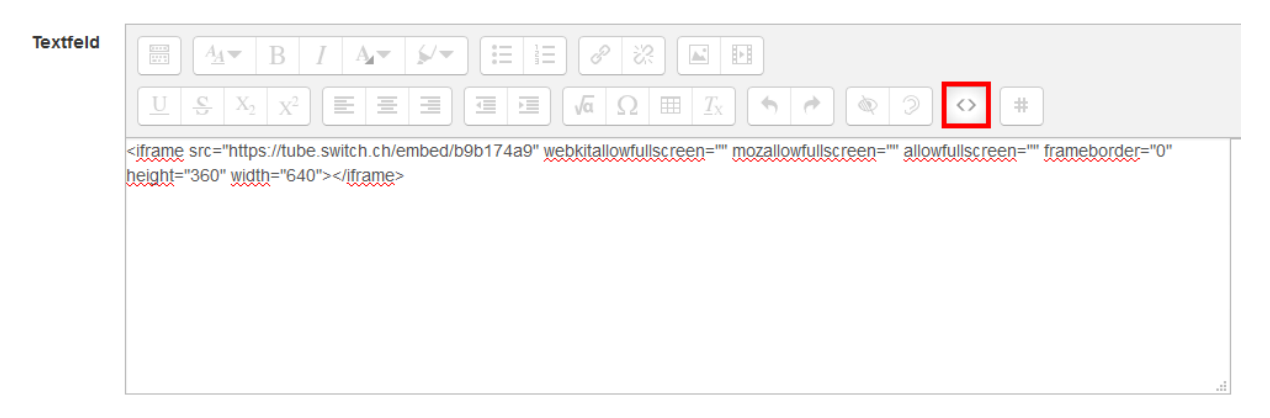

*iFrame Code eines SWITCHTube Videos im Code-Editor von Moodle.* 

#### Videos ins Moodle hochladen

Videos können Sie wie andere Dateien ebenfalls ins Moodle hochladen. Stellen Sie die Videos nach Möglichkeit als **MPEG 4 (.mp4) mit H.264 Codierung** zur Verfügung, dieses Format läuft auf allen uns bekannten Geräten.

Für die Konvertierung eines Videos ins MPEG 4 Format können Sie einen Online-Dienst wie z.B. <u>Cloudconvert</u> oder die kostenlose Software <u>Handbrake</u> (Softwarecenter ZHAW) nutzen. Lehrpersonen der ZHAW finden eine **Anleitung für das Komprimieren von Videos** im <u>Moodle</u>.

| 👹 HandBrake                                                                                                    | – 🗆 ×                                                                                                    |
|----------------------------------------------------------------------------------------------------|----------------------------------------------------------------------------------------------------|
| File Tools Presets Help                                                                                                    |                                                                                                    |
| 🞬 Source 🕟 Start 🕞 Add To Queue 🕶 💽 Show Queue 🏹 Preview 🞦 Activity Log                                                                                                    |                                                                                                    |
| Source ZHAW BT kurz 720 Beamer<br>Title 1(00:03:22) V Angle 1 V Chapters 1 V through 1 V Duration 00:03:22<br>Destination<br>File C:\USers\Jozz\Desktop\Video.mp4 Browse<br>Output Settings<br>Container MP4 V Web Optimized IPOd 5G Support<br>Picture Filters Video Audio Subtrites Chapters<br>Video Quality<br>Video Codec: H.264 (x264) V O RF | Presets<br>Devices<br>Universal<br>iPod<br>iPhone & iPod touch<br>iPad<br>AppleTV<br>AppleTV 2<br>AppleTV 3<br>Android<br>Android<br>Android Tablet<br>Windows Phone 8<br>$\bigcirc$ Regular |
| Constant Framerate     Optimise Video:     Xardable Framerate     Very Fast                                                                                                    | Normal<br>High Profile                                                                                                    |
| x264 Tune:       None                                                                                                    | Add C Remove Options                                                                                                    |
| Ready                                                                                                    |                                                                                                    |

Video in MP4 mit H.264 Codierung umwandeln in Handbrake

Eine Anleitung für das **Auffinden, Bearbeiten und Nutzen von Videos** finden Sie ebenfalls im <u>Moodle</u> der ZHAW.

#### Videos aus dem Internet herunterladen

Um Videos aus dem Internet herunterzuladen und sie im Moodle lokal zur Verfügung zu stellen benötigen Sie ein Firefox AddOn, z.B. <u>Ant Video Downloader</u>. Das AddOn ist mit YouTube und anderen <u>Videoplattformen</u> kompatibel.

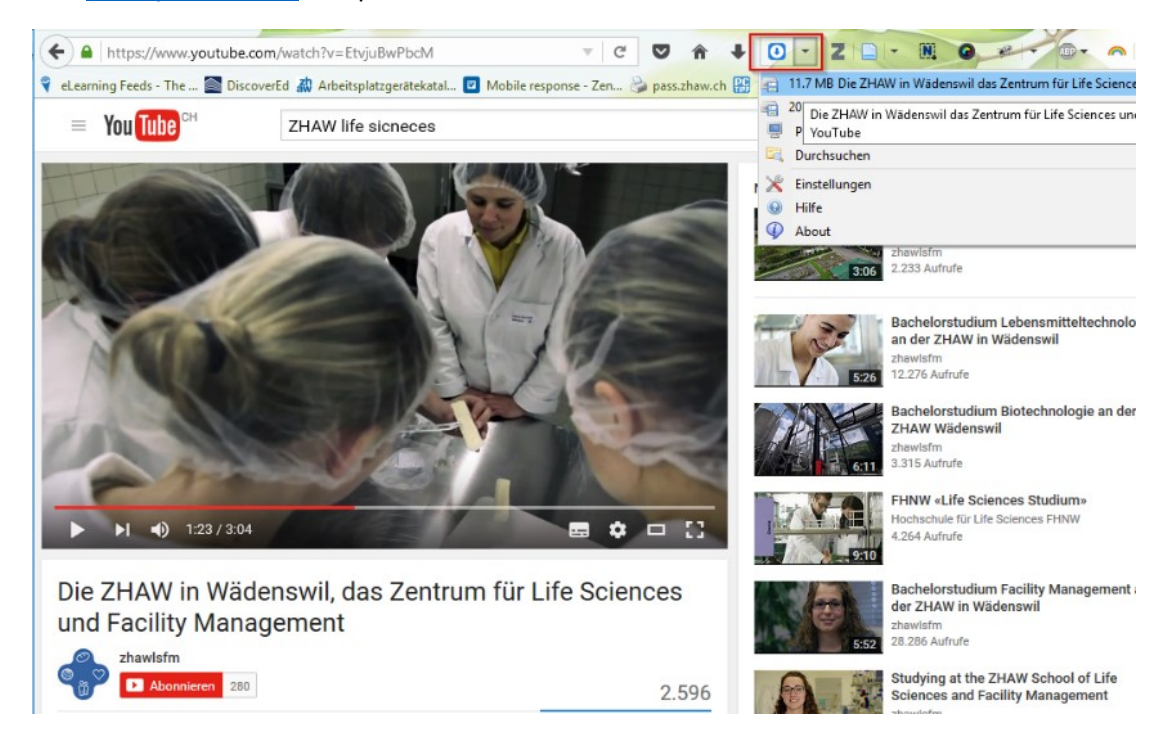

Wenn Sie urheberrechtlich geschützte Videos ins Moodle hochladen möchten, beachten Sie bitte die Vorgaben gemäss **Urheberrechtsgesetz (URG), SR 231.1 und der Urheberrechtsverordnung (URV), SR 231.11.** Wichtig ist vor allem, dass Sie:

- 1. keine ganzen Werke, sondern nur Ausschnitte zur Verfügung stellen
- 2. die Quelle angeben
- 3. den Zugriff auf die Materialien im Moodle via Evento-Einschreibung oder Selbsteinschreibung mit Passwort schützen

Weitere Informationen dazu finden Sie unter <u>http://www.diceproject.ch/</u>. Lehrpersonen der ZHAW finden alle wichtigen Infos zusammengefasst im <u>Merkblatt zur Verwendung</u> von urheberrechtlich geschütztem Material für Lehrzwecke.

## Moodle

#### Kurs erstellen

Am Departement Life Sciences und Facility Management können alle Lehrpersonen **selber Kurse im Moodle erstellen**. Navigieren Sie dazu im Moodle auf den entsprechenden Kursbereich (Studiengang -> Semester) und klicken Sie am Ende der Seite auf den Button **«Kurs erstellen».** Achten Sie darauf, dass Ihr neuer Kurs im richtigen Kursbereich (Studiengang und Semester) erstellt wird.

#### Kursbezeichnung

Erstellen Sie für jeden Studienjahrgang einen neuen Kurs und benennen Sie ihn **nach Semester und Studienjahrgang**.

Beispiel:

- Kursname: Name des Kurses, Semester, Studienjahrgang z.B.: Interaktion Mensch und gebaute Umwelt HS18 FM18
- Kurzbezeichnung: Kürzel, Semester, Studienjahrgang z.B. IMGU HS18 FM18

#### Kursdatum

Erfassen Sie in den Kurseinstellungen immer ein **Start- und Enddatum**, damit der Kurs auf der Startseite unter *laufende, künftige und vergangene* Kurse korrekt angezeigt wird.

#### Lebensdauer von Kursen

Im Kursbereich des Semesters sollten jeweils nur die Kurse des aktuellen Studienjahrgangs angezeigt werden. Verschieben Sie alte Kurse vor Beginn des neuen Semesters ins Archiv. Archivierte Kurse bleiben sichtbar, damit sie für die eingeschriebenen Studierenden für mind. 3 Jahre (BSc) und 2 Jahre (MSc) zugänglich bleiben. Löschen Sie Ihre alten Kurse bitte spätestens nach 4 Jahren.

Gerne archivieren oder löschen wir Kurse für Sie. Senden Sie dazu eine E-Mail mit den Kurslinks an Ihre/n Kursbereichsmanager/in oder an den Moodle Support. Ab 2019 werden Kurse im Rahmen eines automatisierten Moodle Course Life Cycle automatisch nach Ablauf des Kurdatums gelöscht. Die Kursbereichsmanager erhalten vor dem Löschen eine E-Mail vom System und können die Laufzeit eines Kurses bei Bedarf verlängern.

#### Kursstruktur

Studierende finden sich besser zurecht, wenn die Online Kursoberflächen ähnlich strukturiert sind. Im <u>Musterkurs</u> der ZHAW Life Sciences und Facility Management finden unsere Lehrpersonen eine mögliche Struktur als Beispiel. Lehrpersonen am Departement können den Musterkurs als Vorlage in ihren eigenen Kurs importieren. Bitte verändern Sie den originalen Musterkurs nicht.

Gliedern Sie Ihren Kurs wo sinnvoll nach **Woche mit Datum** (wie im Musterkurs), damit die Studierenden wissen, welche Unterlagen sie für die bevorstehende Veranstaltung herunterladen müssen.

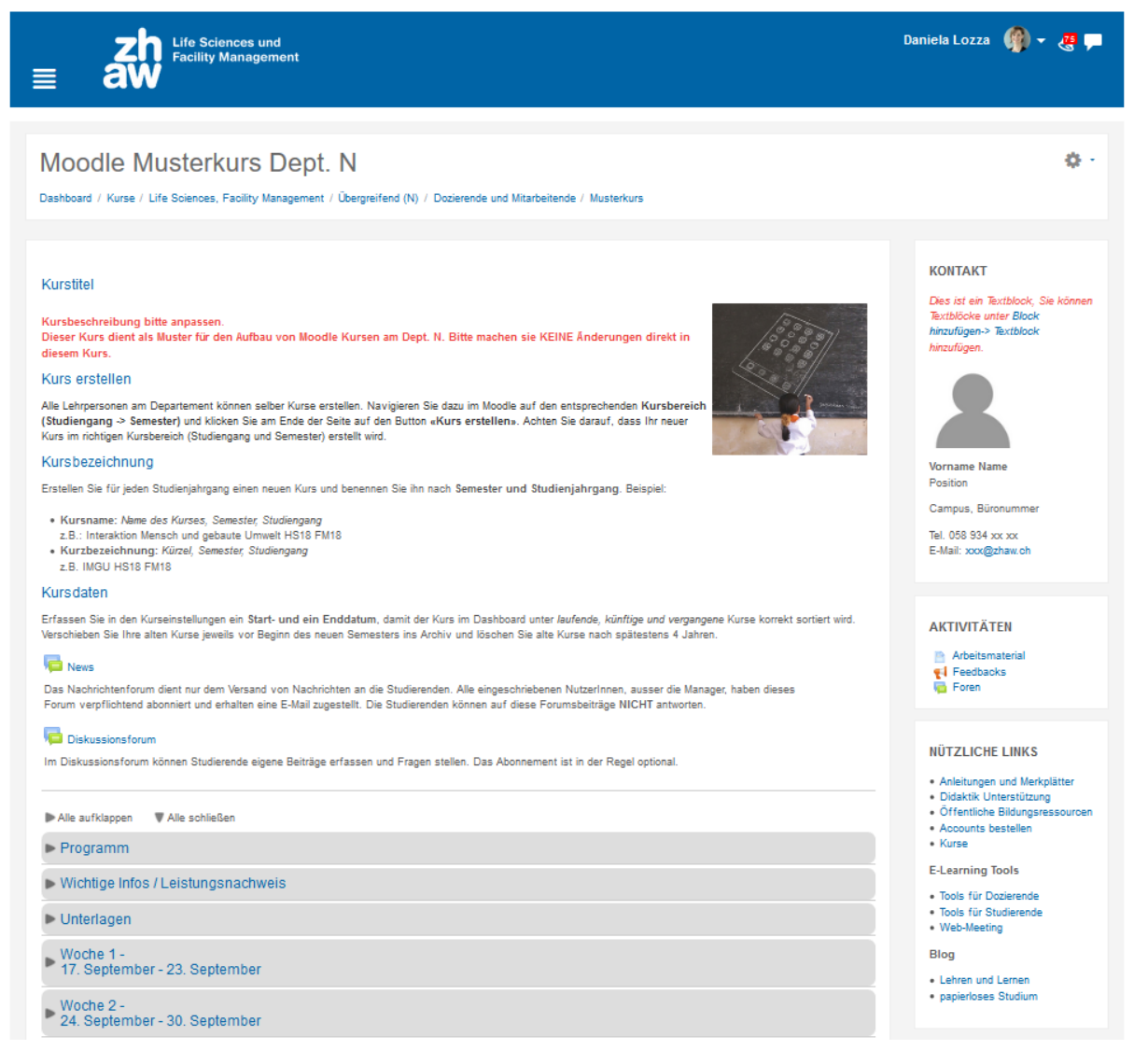

Achten Sie darauf, dass in der Struktur folgende Informationen vorhanden sind:

- Kurstitel
- Kontakt: Wer ist für diesen Kurs verantwortlich? Zeigen Sie den Kontakt als Box oben in der rechten Spalte an.
- Nachrichtenforum und evtl. Diskussionsforum
- **Programm:** Lektionen Plan und wichtige Termine (z.B. Exkursionen, Deadlines für Leistungsnachweise, externe Referenten, sonstige Highlights)
- Wichtige Informationen/Leistungsnachweis z.B. zu den Leistungsnachweisen, Gruppenarbeiten, Exkursionen oder Praktika

- Unterlagen: zentrale Dateien wie z.B. Literatur oder ein Skript zum Download
- Infos, Unterlagen und Aktivitäten zu den einzelnen Lektionen: Je nach Aufbau Ihres Kurses können Sie das Format nach Woche, Thema oder als Einzelaktivität strukturieren. Wir empfehlen die Struktur nach Woche mit Datum, da dort klarer ersichtlich ist, wann mit welchen Dokumenten gearbeitet wird. Das Format ist aber nicht für jede Lehrveranstaltung sinnvoll.
- Feedbackformular für die Evaluation.

#### Musterkurs oder alte Kurse übernehmen

Sie können die Struktur und Inhalte des <u>Musterkurses</u> oder jedes anderen Kurses in Ihren leeren Kurs importieren. Dazu klicken Sie in Ihrem leeren Moodle-Kurs oben rechts auf das Zahnrad **EINSTELLUNGEN -> Import**. Suchen Sie nach "Musterkurs" und importieren Sie die gewünschten Inhalte. Über dieselbe Import-Funktion können Sie auch Dokumente und Aktivitäten aus Ihren alten Kursen importieren.

| Die auf und zu klappbaren Abschnitte im                      | <ul> <li>Kursformat</li> </ul> |                       |   |
|--------------------------------------------------------------|--------------------------------|-----------------------|---|
| Musterkurs heissen «Komprimierte                             | Format (?)                     |                       |   |
| Abschnitte» und können in den                                | - online (j)                   | Grid Format           |   |
| Kurseinstellungen ausgewählt werden. Sie                     | Anzahl der Abschnitte          | Einzelaktivität       |   |
| können bei iedem Abschnitt auswählen. ob                     |                                | Soziales Format       |   |
| das Datum der entsprechenden Woche<br>angezeigt werden soll. | Verborgene Abschnitte          | Themenformat          |   |
|                                                              | Bedienhinweis 🕐                | Wochenformat          |   |
|                                                              | Inhalt der Abschnittstasten 🕐  | Kein Element anzeigen | ~ |
|                                                              | Abschnittsformat ③             | Thema                 | ~ |

Der Musterkurs nutzt das Format Komprimierte Abschnitte

### Unterlagen 24h vor Unterricht hochladen

Laden Sie Unteralgen **24h vor dem Unterricht auf Moodle** hoch und stellen Sie sicher, dass für die Studierenden ersichtlich ist, mit welchen Unterlagen in der bevorstehenden Lehrveranstaltung gearbeitet wird. Dadurch können sie die Unterlagen bereits vor dem Unterrichtsbeginn herunterladen und bei Bedarf z.B. Arbeitsblätter ausdrucken.

**Tipp:** Dateien können Sie im **Firefox Browser** einfach per **Drag & Drop** aus dem Explorer ins Moodle ziehen.

|                                                                                                    |                                                                                                    | 0          |
|----------------------------------------------------------------------------------------------------|----------------------------------------------------------------------------------------------------|------------|
| Starter Kit f ür das papierlose Studium                                                                                                    | 📙   📝 📒 🖛   paperless Infos Studierende 🛛 — 🗆                                                                                                    | ×          |
|                                                                                                    | Datei Start Freigeben Ansicht                                                                                                    | ^ <b>?</b> |
| Wir konnten in den letzten drei Jahren viel Erfahrung mit dem papierlosen Arbeiten an<br>Studierenden die wichtigsten Empfehlungen sowie Tipps und Tricks für die Arbeit mit | 🖈 🖹 🎽 🖬 🗙 🖬                                                                                                    |            |
| Papierloses Studium mit dem iPad                                                                                                    | An Schnellzugriff Kopieren Einfügen                                                                                                    |            |
| <ul> <li>Download als iBook</li> </ul>                                                                                                    | Zwischenablage Organisieren Neu Öffnen                                                                                                    |            |
| <ul> <li>Download als iBook neutral, ohne Hinweise auf Nutzungsvereinbarungen und Su</li> </ul>                                                                              | ← → × ↑ / // PRO322 > nanerlers Infor Studierende                                                                                                    | le" 0      |
| Panierloses Studium mit Windows                                                                                                    | puperies into staticence v o puperies into staticence                                                                                                    | ic /       |
|                                                                                                    | E-Learning Projekte 🖈 ^ 🔲 Name                                                                                                    | Änder ^    |
| <ul> <li>Download als PDF</li> </ul>                                                                                                    | paperless AG Studium 🖈                                                                                                    | 201021     |
| <ul> <li>Download als E-Book (ePub)</li> </ul>                                                                                                    | paperless Hard und Softw at the second second secon | 20.02.     |
| <ul> <li>Download als PDF, für Studierende onne Tablet</li> </ul>                                                                                                    | Infoschreiben Tablet Projekt SBBT IS.pdf                                                                                                    | 18.06.     |
|                                                                                                    | Nutzungsvereinbarung für Bezug Tablets (ausdrucken) 2013                                                                                                    | 26.02.     |
| Weitere Tipps und Tricks finden Sie auf dem Blog http://blog.zhaw.ch/papierlosesstud                                                                                         | paperless Weiterbildung 🖈 🔤 Nutzungsvereinbarung_lablet_2014.docx                                                                                                    | 26.02.     |
| 8                                                                                                    | paperless Evaluation * Nutzungsvereinbarung_lablet_2014.pdf                                                                                                    | 26.02.     |
| ···                                                                                                    | paperless Verträge 🖈 🔤 Nutzungsvereinbarung_Tablet_2015.docx                                                                                                    | 26.02.     |
| Datei(en) hier hinzufijgen                                                                                                    | paperless Fotos                                                                                                    | 31.08.     |
| Varchiabat                                                                                                    | PA Protokolle                                                                                                    | 26.02.     |
| y veischieben                                                                                                    | Office 365 Pilotgruppe BT15.xlsx                                                                                                    | 26.02.     |
|                                                                                                    | Papierloses Studium mit Windows ohne Tablet.docx                                                                                                    | 26.02.     |
|                                                                                                    | MSc Digital Education                                                                                                    | 26.02.     |
| Forum                                                                                                    | Neu Papierloses Studium mit Windows.docx                                                                                                    | 26.02.     |
| ⊕ Forum                                                                                                    | PaperLESSon                                                                                                    | 26.02.     |
| *                                                                                                    | Umfrage BT12 - BT15-Dateier Papierloses Studium mit Windows.pdf                                                                                                    | 26.02.     |
|                                                                                                    |                                                                                                    |            |

#### Dateibezeichnung

Benennen Sie Dokumente immer nach demselben Prinzip, z.B. Kurs\_Format\_Thema\_Datum: z.B. *Biologie3\_P\_OdonataLibellen\_071118.pdf* 

Die Nutzung folgender Abkürzungen im Dateinamen vereinfacht die Orientierung:

- S für Skript
- P für Präsentation
- A für Arbeitsblatt
- L für wissenschaftliche Literatur
- T für Tests/Prüfungen

Nutzen Sie im Dateiname Underline \_ statt Leerschläge.

Achten Sie darauf, dass **Dateiname und Bezeichnung im Moodle möglichst übereinstimmen**, z.B.: *Bio3\_P\_OdonataLibellen\_071118.pdf* heisst im Moodle *Präsentation: Odonata Libellen* 

#### Weitere Massnahmen zur Optimierung

- Stellen Sie nach Möglichkeit immer nur eine Version der Datei zur Verfügung und vermeiden Sie nachträgliche Aktualisierungen. Die Annotationen, die während der Vorlesung gemacht werden können nicht einfach in eine neue Version des Dokuments überführt werden. Lösungen können Sie als separates Lösungsblatt zur Verfügung stellen.
- Kennzeichnen sie neue oder aktualisierte Dateien, z.B. mit einem AKTUALISIERT inkl. Datum
- Informieren Sie via Nachrichtenforum, um auf die Änderung aufmerksam zu machen.
- Kommunizieren Sie die Rahmenbedingungen: Die Studierenden sind z.B. an der ZHAW in Wädenswil selber dafür verantwortlich, dass sie Unterlagen vor dem Unterricht ausdrucken, sofern sie nicht digital damit arbeiten können oder wollen. Bedingung ist allerdings, dass Sie die Unterlagen rechtzeitig online zur Verfügung stellen und klar kennzeichnen, welche Dateien für welche Lektion benötigt werden. In gewissen Lernumgebungen, z.B. im Labor kann der Einsatz elektronischer Geräte allerdings teilweise problematisch sein. Falls Sie den Studierenden Unterlagen daher ausgedruckt zur Verfügung stellen, informieren Sie im Voraus, da manche sonst keine Schreibutensilien mitnehmen. Stellen Sie bitte trotzdem immer auch eine elektronische Version auf Moodle zur Verfügung.
- Entdecken Sie neue Möglichkeiten: Gerade in den Labors und bei Exkursionen könnte das Tablet und Smartphone nützlich sein, weil die Studierenden damit z.B. einen Versuch in einem digitalen Protokoll visuell mit Fotos oder Video dokumentieren können. Überlegen Sie sich daher auch, ob die mobilen Geräte die didaktischen Möglichkeiten in Ihrem Unterricht bereichern könnten. Sehr spannend sind in mobilen Bereich auch interaktive Touren, z.B. mit Actionbound, sowie Anwendungen mit Augmented Reality.